## High Voltage Solar Inverter DC-AC Kit

# **User's Guide**

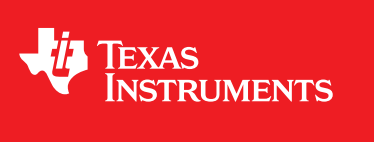

Literature Number: TIDU402 September 2014

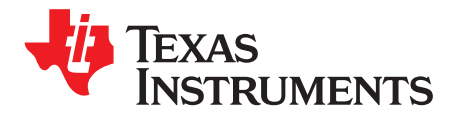

## High Voltage Solar Inverter DC-AC Kit

## 1 Introduction

Inverters, especially solar inverters, have gained more attention in recent years. Solar inverters produce solar energy input, then feed that solar energy to the grid. So the grid-tie technology and some of the protection are key points when designing a solar inverter system.

This document describes the implementation of the inverter kit that used as a DC-AC part of the High Voltage Solar Inverter DC-AC Kit. The kit has a nominal input of 400-V DC, and its output is 600 W, which can be fed to the grid.

Many fields use this inverter, such as motor control, UPS, and solar inverter systems. The main function of the inverter is to convert the DC power to AC power by using the power electronics like the IGBT and MOSFET. Traditionally, many inverter systems will be implemented by the analog components. As the development of the digital processors, more and more low cost and high performance micro-controllers had got into the market. At the same time, more and more inverter systems trends to use the micro-controllers to implement the digital controller which can not only simplify the system structure but also improve the output performance of the inverters.

Among the various inverter systems, there are two different types. The first type is the voltage output type, which outputs AC voltage as a voltage source. For example, the inverter in the UPS system is a typical voltage-type inverter. The other type is the current type, which outputs AC current in a specified power factor. The motor control inverter and the solar inverter are the current type inverters for this design. This document will mainly discuss the current type inverters for the solar system.

Many different topologies for inverters have come out recently. This design uses a full-bridge topology including four IGBTs as a reference design, which is easy to get started and transplant to the real product.

## 1.1 Basic Principles

The topology for a full-bridge current-type inverter is shown in Figure 1.

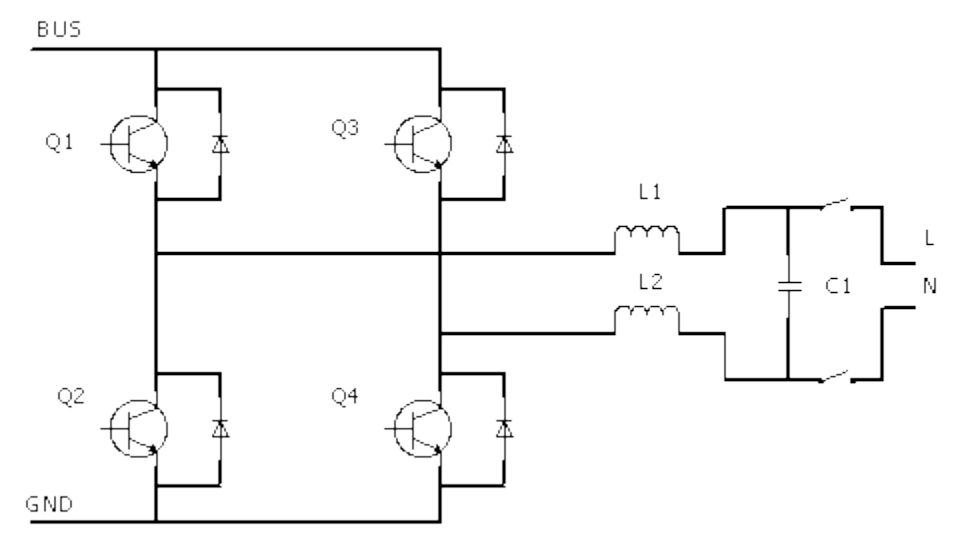

Figure 1. Topology of Full-Bridge Current-Type Inverter

All trademarks are the property of their respective owners.

To have an AC ouput, the full-bridge topology uses a sinusoid pulse width modulation (SPWM) control strategy. These strategies can be divided to the following two categories:

- Single polar modulation
- Dual polar modulation

## 1.1.1 Single Polar Modulation Theory

Single polar means the voltage in the AC side of the inverter has only positive or only negative voltage. An example of the single polar modulation is shown in Figure 2.

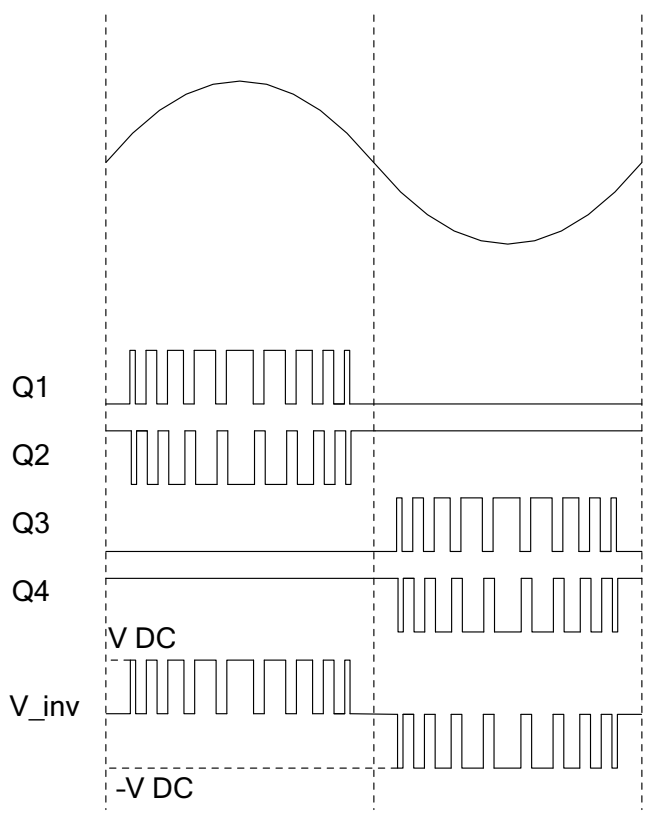

Figure 2. Single Polar Modulation Theory

In Figure 2, when in the positive cycle of the sine wave, the output voltage of the inverter is changing from the Vdc to 0, while the negative cycle is the –Vdc to 0. In the positive cycle, if the duty of Q1 is d, then the cycles relate between the output voltage  $V_o$  and the DC BUS voltage  $V_{bus}$ :

$$V_o = dV_{bus}$$

(1)

3

## 1.1.2 Dual Polar Modulation

## 1.1.3 Controller Loop

For the current type inverter, the output current will be controlled. A majority of solar inverter systems have a DC-DC part in front of the DC-AC part, which is used to boost up the panel voltage and execute the MPPT. The DC-DC will not control the DC BUS voltage but will control the input panel voltage and work in the power output mode. So, the DC-AC part (inverter) is responsible for controlling the DC BUS voltage.

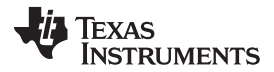

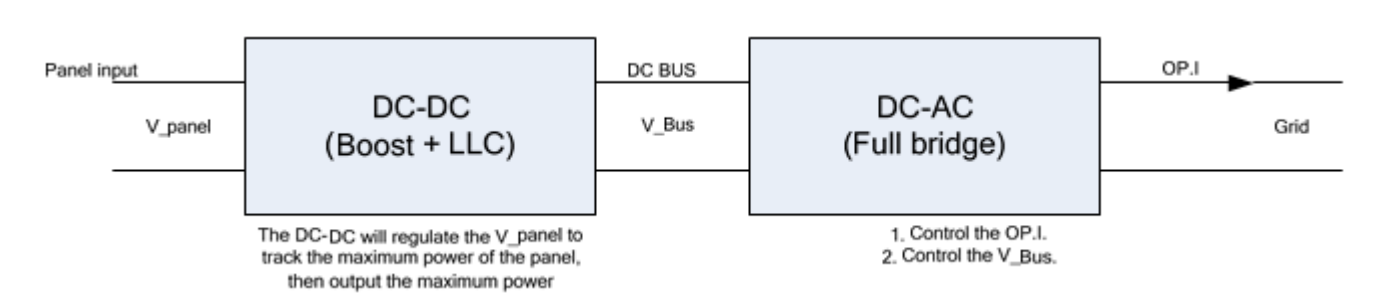

Figure 3. Typical Solar Inverter Structure

The DC BUS works as a link between the DC-DC and DC-AC part. When the DC BUS voltage rises, the DC-AC increases its output current to keep the DC BUS in a specified value, which increases the output power of the system. When the DC BUS voltage starts to fall, the DC-AC decreases its output current to prevent the DC BUS from falling down, which decreases the output power.

The typical controller structure for the inverter part is shown in Figure 4:

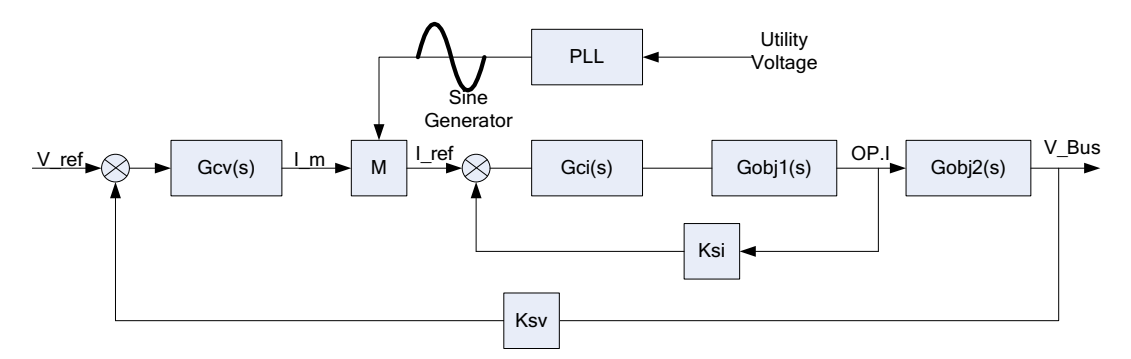

Figure 4. Controller Loop of the Inverter Part in Solar System

The double-loop control system is used in Figure 4. The internal loop is the output current loop; it will trace the I\_ref, which is the product of the I\_m and Sine. The external loop is the DC BUS voltage loop; it will keep the BUS voltage to V\_ref. The PLL ensures the grid voltage and the output current synchronize.

**NOTE:** When the DC-DC part and DC-source in CV mode do not connect, disable the external loop.

## 2 Design Introduction

## 2.1 Hardware

4

## 2.1.1 Key Components

The kit uses the following key components, as shown in Figure 5: four pieces of 600-V IGBT drivers, designed to the module type; two pieces of 2.5-mH inductors; two pieces of relay to control the grid-tie connection; and the Hall current sensor to sense the inductor current.

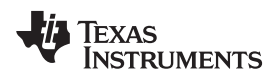

Design Introduction

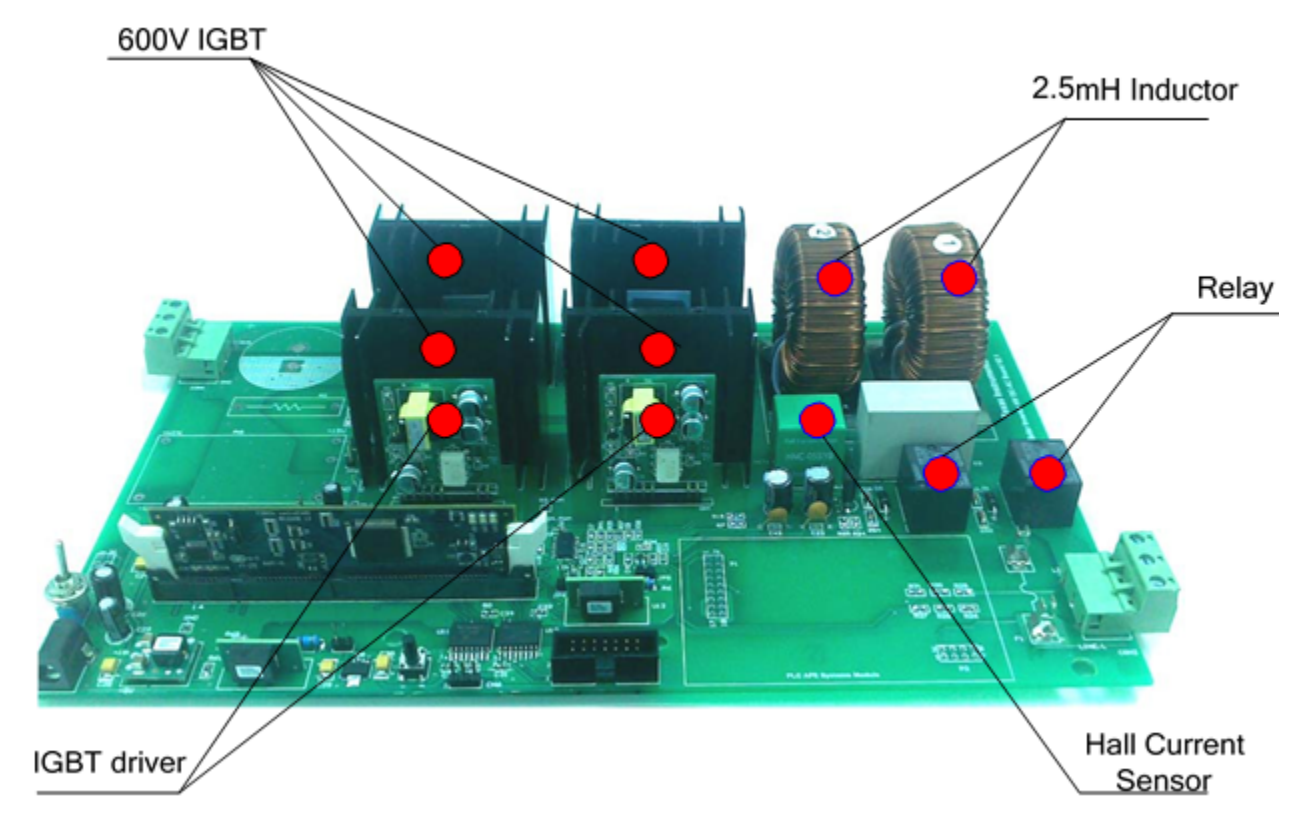

Figure 5. Key Components on the Board

5

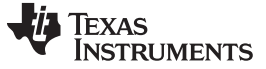

Figure 6 and Table 1 explain the PCB placements:

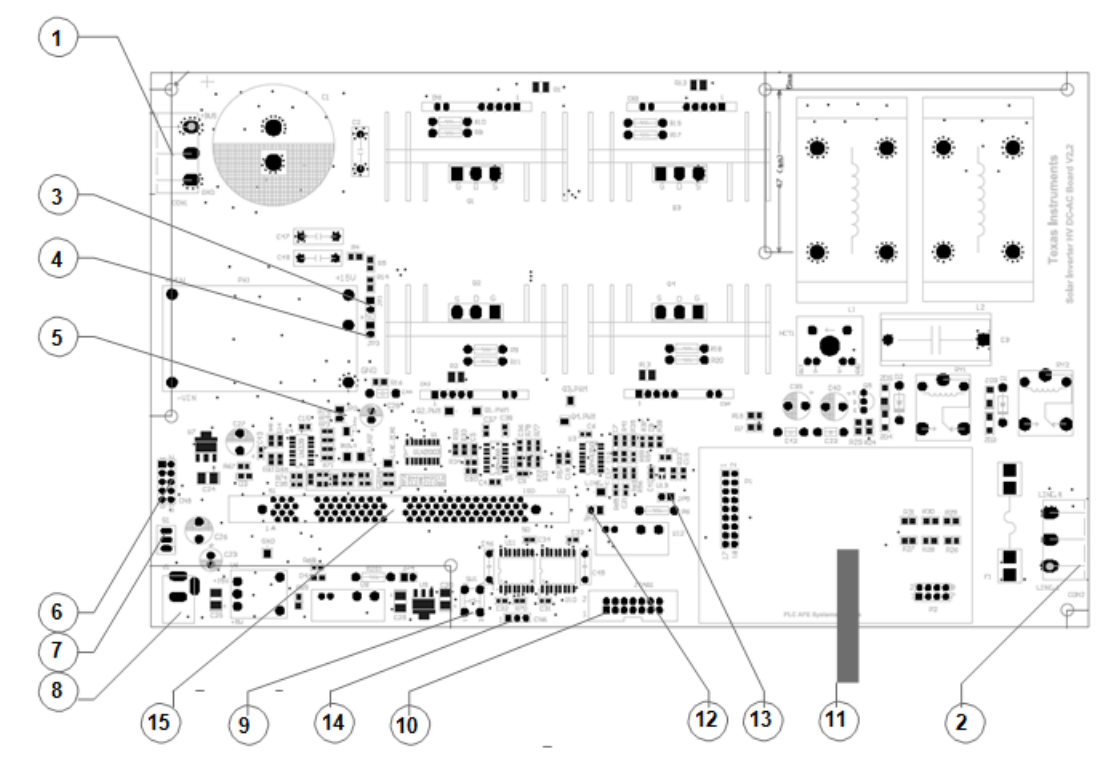

Figure 6. PCB Placement

| Table 1 | . Kev | Points |
|---------|-------|--------|
|---------|-------|--------|

| ITEM NUMBER | POINTS NAME            | COMMENT                                   |  |
|-------------|------------------------|-------------------------------------------|--|
| 1           | CON1                   | The DC bus connector for the DC-DC input. |  |
| 2           | CON2                   | The Utility connector L and N.            |  |
| 3           | JP1                    | Onboard 15-V jumper                       |  |
| 4           | JP3                    | Onboard 5-V jumper                        |  |
| 5           | JP2                    | IGBT driver 15-V jumper                   |  |
| 6           | CN5                    | DC-DC board signal interface              |  |
| 7           | S1                     | External 15-V adapter switch              |  |
| 8           | J1                     | External 15-V input jack                  |  |
| 9           | SW1                    | Operation button                          |  |
| 10          | JTAG1                  | JTAG interface for external emulator      |  |
| 11          | PLC AFE Systems Module | Not used in this version                  |  |
| 12          | JP6                    | TRST jumper                               |  |
| 13          | JP5                    | -15-V power jumper                        |  |
| 14          | CN6                    | RS-232 port                               |  |
| 15          | U2                     | DIM100 28035 control card port            |  |

6

## 2.1.2 Auxiliary Power Supply

The auxiliary power of the kit can be available in two ways. One way is using the external 15-V adapter. Insert the adapter to J1, then switch S1 to power on. The other way is using the power module on board. See the preliminary jump configuration in Table 2:

| JUMPER | EXTERNAL 15-V ADAPTER | ONBOARD 15-V |
|--------|-----------------------|--------------|
| JP1    | ×                     | $\checkmark$ |
| JP2    | 1                     | 1            |
| JP3    | ×                     | ×            |
| JP6    | Unaffected            | ×            |

## 2.1.3 Signal Sensing

Three key signals are used in the controller loop:

- The DC BUS voltage
- The inductor current
- The grid voltage

The DC BUS voltage sensing is very simple. From the circuit, the sample ratio of the signal can be calculated as the following:

$$K_{\text{ratio}\_\text{DCBUS}} = \frac{R_6}{R_4 + R_5 + R_{14} + R_6} = \frac{10}{3010} = 0.003322$$
(2)

For the inductor current sensing, there is a hall sensor whose sample ratio is 4/5. The differential circuit is used to get a appropriate ratio. The current sample ratio of the current is calculated here:

$$K_{ratio\_current} = K_{hall} \frac{R41}{R35 + R15} = 0.15974$$
 (3)

For the utility voltage, only the differential circuit is used. The current is calculated here:

$$K_{\text{ratio}_grid_voltage} = \frac{R_{59}}{R_{26} + R_{27} + R_{28} + R_{54}} = 0.003311$$
(4)

**NOTE:** The sample circuit has a 1.65-V offset for the inductor current and grid voltage. Subtract this offset in the firmware.

## 2.1.4 Zero Crossing Detection

The zero crossing detection is used to detect the frequency and is very convenient to detect the islanding conditions. The kit uses a comparator to get a falling edge in every positive zero crossing. Besides, a positive feedback from the comparator is used to get a sharp edge. **See the schematic for the detail information.** 

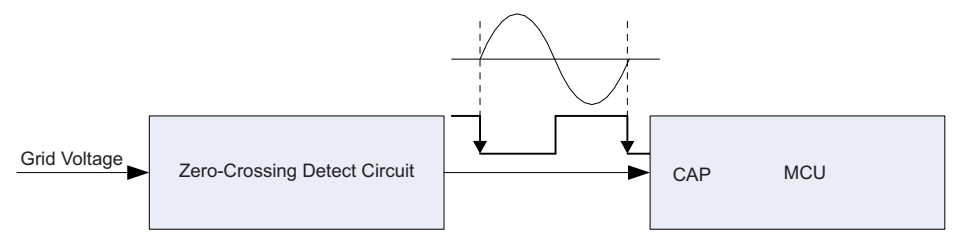

Figure 7. Zero Crossing

Copyright © 2014, Texas Instruments Incorporated

High Voltage Solar Inverter DC-AC Kit

Design Introduction

The CAP of the MCU captures the falling edge of the input signal and saves the capture value, which represents the positive zero crossing time of the grid voltage. The firmware design has an interrupt for the capture event. The frequency can be calculated by the following method:

$$f_{grid\_freq} = \frac{f_{cpu\_clk}}{(CAP_0 - CAP_1)}$$

where

- $\mathbf{f}_{\text{grid}\_\text{freq}}$  is the grid frequency
- $f_{\mbox{cpu\_clk}}$  is the MCU CPU clock
- CAP<sub>o</sub> is the capture value this time
- CAP<sub>1</sub> is the capture value saved last time

#### 2.1.5 **IGBT Driver**

The kit has four IGBT driver modules, which isolate and amplify the driving capacity. Figure 8 shows the functional diagram for the driver:

15V ISO

Figure 8. IGBT Driver Diagram

The driver can output 15 V for the turning on status and -12 V for the turning off status.

#### 2.1.6 Inductance

An inductor in the main circuit smooths the current ripple. The inductance is determined by the switching frequency  $f_s$ , the DC BUS voltage  $V_{bus}$ , and the requirement of current ripple  $\Delta I$ . In a certain switching period, the inductor current can be described as:

$$L\frac{\Delta I}{\Delta T} = V_L$$

where

8

L is the inductance •

If, in the single switching period, the rise of the current  $\Delta I_r$  is equal to the fall of the current  $\Delta I_r$ , then calculate:

$$L\frac{\Delta I_{r}}{\Delta T} = L\frac{\Delta I}{dT_{s}} = V_{bus} - V_{o}$$

$$L\frac{\Delta I_{f}}{\Delta T_{f}} = L\frac{\Delta I}{(1-d)T_{s}} = -V_{o}$$
(8)

Link Equation 7, Equation 8, and [missing equation?] to get:

PWM from MCU To the Gate **Optical Couple** GND -12V ISO 15V\_ISO 15 V To the Emitter GND ISO Forward Topology -12V\_ISO GND

TIDU402-September 2014

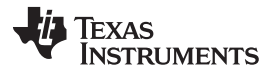

www.ti.com

(5)

(6)

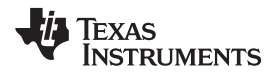

$$\Delta I = \frac{V_{bus}}{Lf_{s}} \left[ -(d - 0.5)^{2} + 0.25 \right]$$
(9)

From Equation 8, the maximum  $\Delta I$  occurs at d = 0.5 , and the maximum value is:

$$\Delta I_{max} = \frac{V_{bus}}{4Lf_s}$$
(10)

Equation 10 can help calculate the inductance requirement of full bridge inverter with the single polar modulation.

9

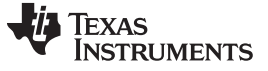

## 2.2 Firmware

## 2.2.1 Firmware Structure

The Firmware design uses the typical front and background system. For the background, three different timer-based tasks are scheduled to deal with the non-urgent tasks. Three interrupt service routines are used as the front to deal with the urgent things, such as close loop controllers, capture events, and SCI receiving.

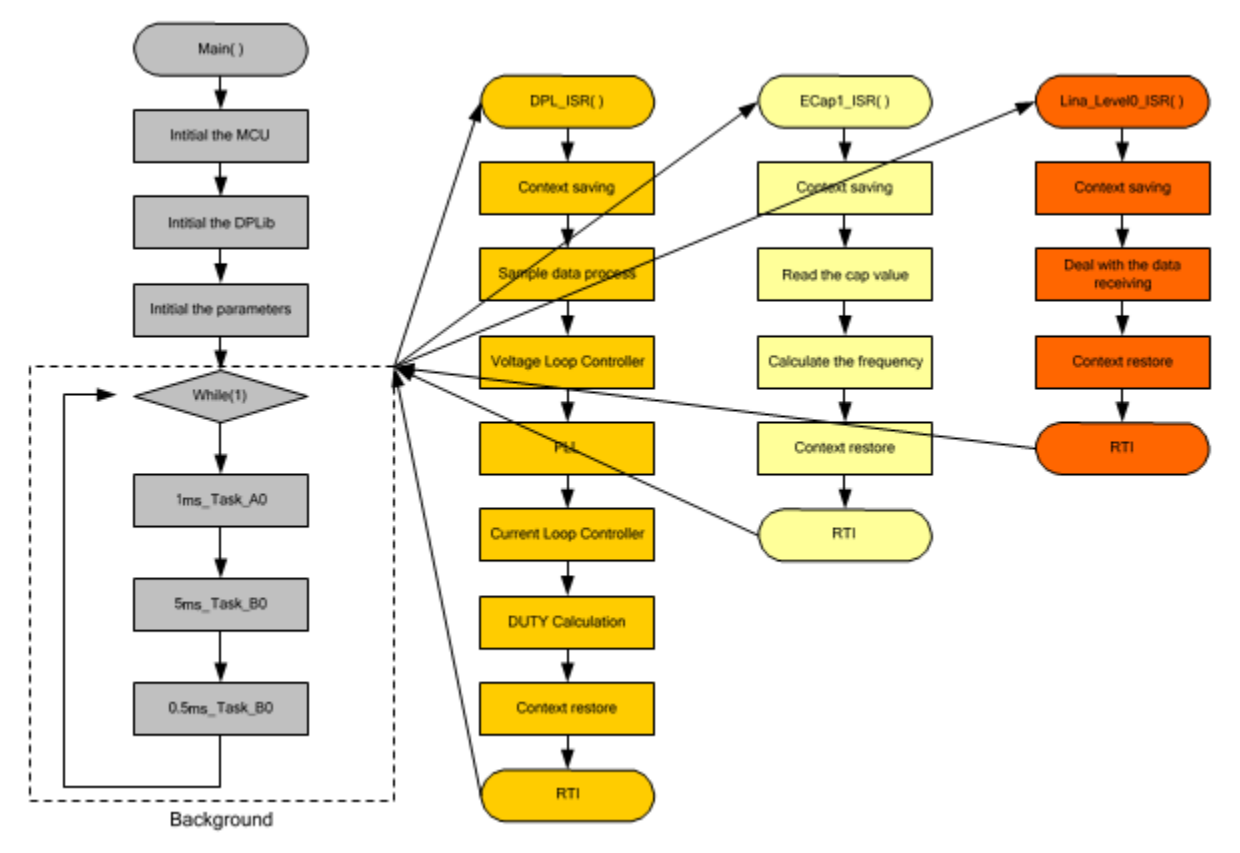

Figure 9. Firmware Structure

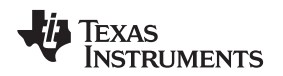

## 2.2.2 Status Machine

The status machine distinguishes the different statuses of the system. A different status represents a different running mode. According to the mode, the other tasks can take the appropriate action.

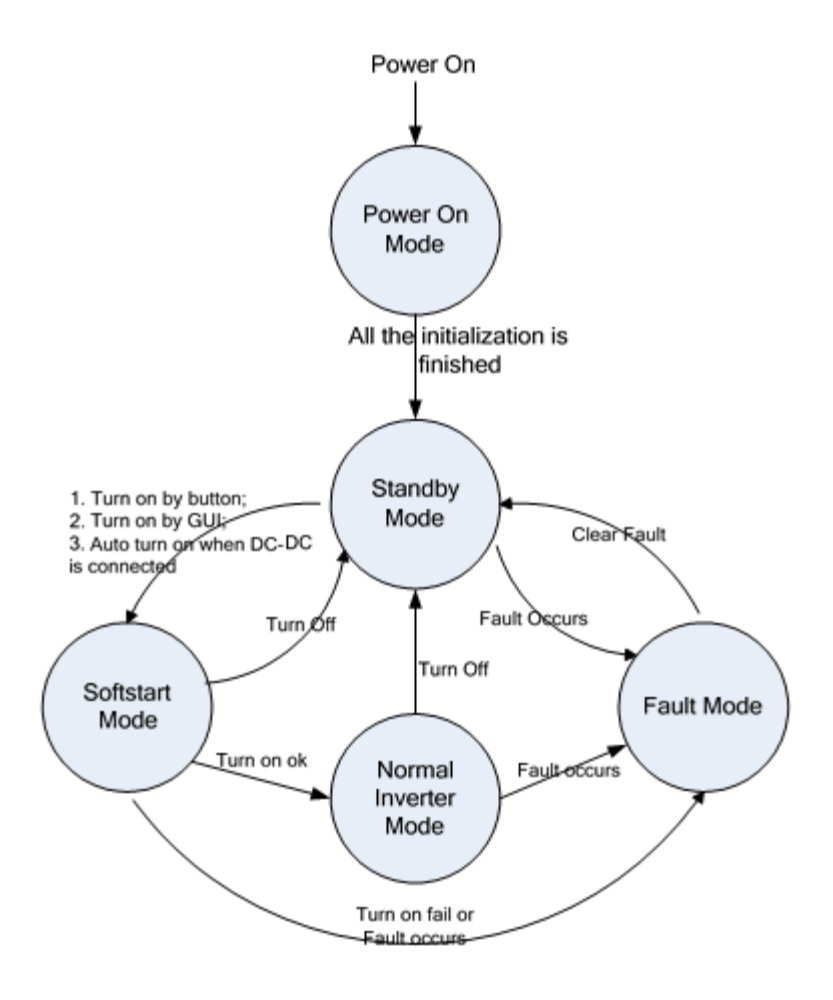

## Figure 10. Status Machine

There are five different running modes in the firmware:

- *Power-on mode*: When the board powers up, the MCU will initialize itself in power-on mode first. When the MCU finishes, the system will transfer to standby mode automatically.
- *Standby mode*: When the system is in standby mode, all pulse width modulations (PWMs) and relays are off. The system is waiting for the command to turn on and will detect if any fault occurs.
- Soft-start mode: When there is a turning on command, the system will go to the soft-start mode first, which turns on the PWM and relay. If no fault occur, the system will transfer to normal inverter mode automatically.
- *Normal inverter mode*: When the system is in normal inverter mode, the system feeds the energy out. If no faults or turning off command occurs, the system will stay in this mode.
- *Fault mode*: When there is a fault, for example a BUS overvoltage, the system will transfer to fault mode immediately. All PWMs are off and the output relay is cut off from the output. The fault can be cleared by the button or the GUI. When the fault is cleared, the system will return to standby mode.

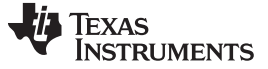

## 2.2.3 LED Flashing Design

The LED on the control card will flash in different ways according to the running modes defined in Section 2.2.2 (see Table 3). The LD2 is defined as the mode LED, and the LD3 is defined as the fault LED.

| SYSTEM MODE                                 | LD2                        | LD3                        |
|---------------------------------------------|----------------------------|----------------------------|
| Power-on mode                               | Always on                  | Always on                  |
| Standby mode                                | Flashing every 0.5 seconds | Always off                 |
| Standby mode (with warning <sup>(1)</sup> ) | Flashing every 0.5 seconds | Flashing every 0.5 seconds |
| Soft-start mode                             | Flashing fast              | Always off                 |
| Normal inverter mode                        | Always on                  | Always off                 |
| Fault mode                                  | Always off                 | Always on <sup>(2)</sup>   |

## Table 3. LED Flashing Definition

<sup>(1)</sup> When the LD3 is flashing, press the button on the board or click the turn on button in the GUI to clear the warning. The system can be turned on only if there is no fault or warning. The warning can be generated by the following conditions: turning off, grid voltage out of range or the DC bus voltage abnormal. Please check the firmware for the warning generation details. The flag named FSuperFlag.BIT.FwWarning represent the warning status.

<sup>(2)</sup> If the LD3 is flashing or always on, power off and check the hardware.

## 2.2.4 Tasks

The system uses three main tasks in the background:

- Task\_A0: This one-millisecond task has four subtasks, but only tasks A1 and A3 are used in the system. The subtask A1 deals with the status machine transition. A1 checks the status every 20 ms. When the running mode is changed, the new running mode will take effect after 20 ms. The subtask A3 detects onboard buttons and controls LED flashing.
- Task\_B0: This four-millisecond task has four subtasks. The subtask B1 detects faults, including the short circuit check, overcurrent check, grid voltage and frequency check, and the DC BUS voltage check. The subtask B2 calculates the measurements for the grid voltage RMS and output current RMS, active power, DC BUS voltage, and zero crossing check. The subtask B3 checks activation. The subtask B4 deals with the GUI command processing and board-to-board communication.
- *Task\_C0*: This 0.5 millisecond task only uses C0 to check the SCI communication.

## 2.2.5 Interrupts

Three interrupts are used to deal with real-time events:

- *ADCINT1*: The interrupt is generated by the ADC EOC. When the ADC sampling finishes, the interrupt will trigger. The ISR will execute the controller algorithm.
- *ECAP1\_INT*: The interrupt is generated by the capture event. When the zero crossing occurs, the falling edge will trigger the capture event.
- *LIN0INTA*: The interrupt is generated by the RXD event of the LINA. The LIN is used as the SCI port to communicate with the DC-DC board.

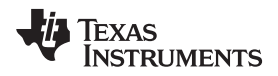

## 3 How to Build the Firmware

## 3.1 File Structure of the Project

The software project has many files, including the c files, the assembly (asm) files, and the head and command (cmd) files. Table 4, Table 5, and Table 6 describe the files in detail, respectively.

## Table 4. C Files

| C FILES NAME                  | DESCRIPTION                       |
|-------------------------------|-----------------------------------|
| ADC_SOC_Cnf.c                 | Initializes the ADC               |
| SciCommsGui.c                 | Communicates with the GUI         |
| SolarHv_DCAC-DevInit_F2803x.c | Initializes the MCU device        |
| SolarHv_DCAC-CAP_Cnf.c        | Initializes the cap               |
| SolarHv_DCAC-Lin.c            | Communicates with the DC-DC board |
| SolarHv_DCAC-main.c           | The background                    |
| SolarHv_DCAC-PWM_Cnf.c        | Initializes the ePWM              |

## Table 5. Assembly Files

| ASM FILES NAME               | DESCRIPTION                              |
|------------------------------|------------------------------------------|
| SolarHv_DCAC-CNTL_2P2Z.asm   | The 2P2Z controller for the current      |
| SolarHv_DCAC-ADCDRV_5CH.asm  | ADC sample                               |
| SolarHv_DCAC-DLOG_4CH.asm    | Get the real time data                   |
| SolarHv_DCAC-GEN_SIN_COS.asm | Generate the sine and cosine wave        |
| SolarHv_DCAC-INV_ICMD.asm    | Calculate the current loop reference     |
| SolarHv_DCAC-ISR.asm         | The ADC interrupt ISR for the controller |
| SolarHv_DCAC-PWMDRV.asm      | Calculate the CMPR and update the duty   |

## Table 6. Head and Command Files

| OTHER FILES NAME              | DESCRIPTION                            |
|-------------------------------|----------------------------------------|
| SolarHv_DCAC-Settings.h       | The project build setting              |
| SolarHv_DCAC-f28035_FLASH.CMD | Command file for code running in Flash |
| SolarHv_DCACf28035_RAM.CMD    | Command file for code running in RAM   |

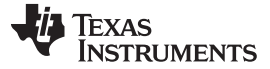

## 3.2 Blocks Introduction

The following blocks are used to realize a specified function. Users can use these blocks in their own projects.

## 3.2.1 ADCDRV\_5CH: m n p q s

The block ADCDRV\_5CH is an ADC sampling driver module, which can be used to get five sample channels.

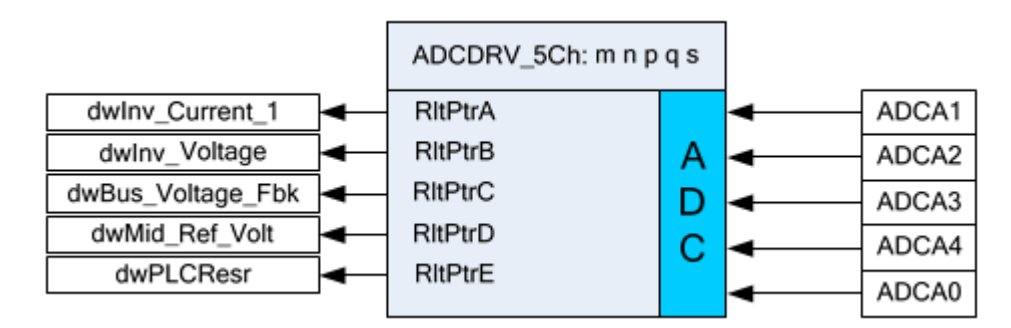

Figure 11. ADCDRV\_5CH Block

This ADC uses five channels:

- *ADCA1* is assigned to sense the inductor current. dwInv\_Current\_1 is named for this channel in the software, and the format of dwInv\_Current\_1 is Q24.
- *ADCA2* is assigned to sense the grid voltage. dwlnv\_Voltage is named for this channel in the software, and the format of dwlnv\_Voltage is Q24.
- *ADCA3* is assigned to sense the DC BUS voltage. dwBus\_Voltage\_Fbk is named for this channel in the software, and the format of dwBus\_Voltage\_Fbk is Q24.
- ADCA4 is assigned to sense the 1.65-V reference. dwMid\_Ref\_Volt is named for this channel in the software, and the format of dwMid\_Ref\_Volt is Q24.
- ADCA0 is reserved for future PLC applications.

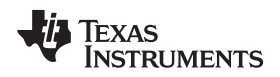

## 3.2.2 GEN\_SIN\_COS: n

GEN\_SIN\_COS: n is used to generate the sine wave and cosine wave.

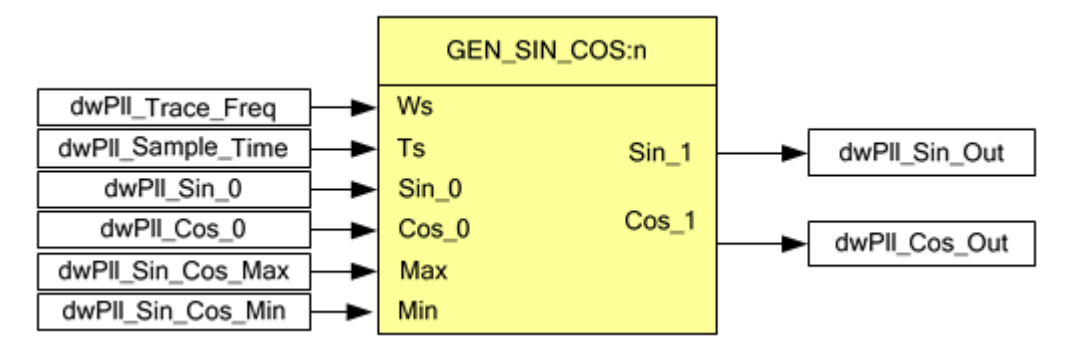

## Figure 12. GEN\_SIN\_COS: n

*Ws* is the frequency input of the generator.  $dwPII_Trace_Freq$  is assigned for this input, and the format is Q20. For example,  $dwPII_Trace_Freq = _IQ20(376.9911)$  represents 60 Hz.

*Ts* is the sample frequency of the generator. dwPll\_Sample\_Time is assigned for this input, and the format is Q24. For example, dwPll\_Sample\_Time =  $_IQ(0.000052)$  represents **52e-6** seconds.

*Sin\_0* is the initial value of the sine value. dwPll\_Sin\_0 is assigned for this input, and the format is Q22. The default value of the dwPll\_Sin\_0 is 0.

*Cos\_0* is the initial value of the sine value. dwPll\_Cos\_0 is assigned for this input, and the format is Q22. The default value of the dwPll\_Cos\_0 is \_IQ22(0.99).

*Max* is the maximum value of the output value. dwPll\_Sin\_Cos\_Max is assigned for this input, and the format is Q22. The default value of the dwPll\_Sin\_0 is \_IQ22(0.99)

*Min* is the minimum value of the output value. dwPII\_Sin\_Cos\_Min is assigned for this input, and the format is Q22. The default value of the dwPII\_Sin\_Cos\_Min is 0.

## 3.2.3 INV\_ICMD:n

INV\_ICMD:n is used to calculate the current reference.

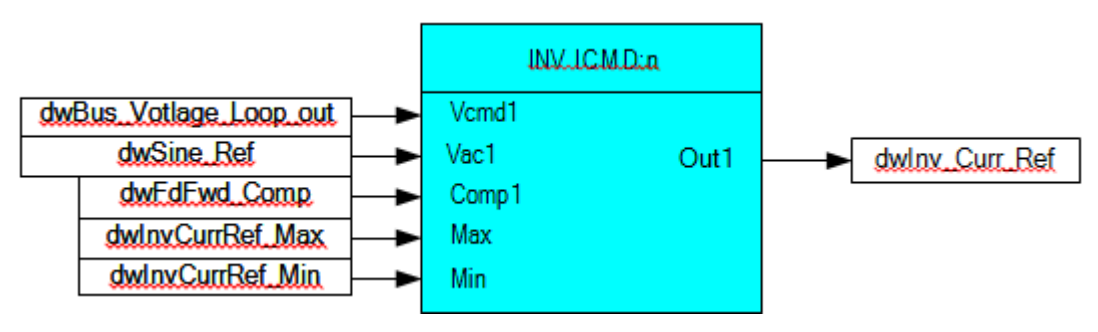

Figure 13. INV\_ICMD:n

*Vcmd1* is the amplitude of the reference current, which is usually the voltage loop controller output. The dwBus\_Voltage\_Loop\_Out is assigned as the interface. The format is Q24.

*Vac1* is the unit sine wave, which represents the reference angle of the current, usually the sine generator's output. The dwSine\_Ref is assigned as the interface. The format is Q24.

*Comp1* is the compensation for the change of the grid voltage. The default value is 1.

Max and Min are the output's limitations.

Out1 is the output of the block. dwInv\_Curr\_Ref is assigned as the interface, and the format is Q24.

### 3.2.4 PWMDRV:n

PWMDRV: n is used to calculate the CMPR according to the controller's output and update the CMPR register when it finishes the calculation.

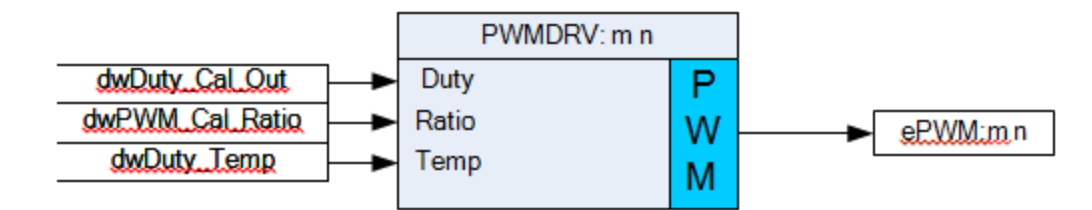

## Figure 14. PWMDRV:n

*Duty* is the output of the controller, which is usually the current loop controller output. dwDuty\_Cal\_out is assigned for this input, the format is Q24.

*Ratio* is the conversion ratio between Duty and the CMPR value. The format is Q8. The ratio can be calculated by the following method. Ratio = Period \* 1000 / Vdc.

*Temp* is reserved for debug.

## 3.2.5 CNTL\_2P2Z:n

This is same to the blocks defined in **Digital Power Library**.

## 3.2.6 DLOG\_4CH:n

This is similar to the blocks defined in the Digital Power Library, but the start of the log is different. In this project, when the variable wDataEnable is 1, the block starts the data log.

## 3.3 Build Step

The following subsection discusses the incremental build and realizes the functions step by step. The build step can be set by the pre-defined macro INCR\_BUILD in the head file named SolarHv\_DCAC-Settings.h. See the setting in Table 7:

## **Table 7. Incremental Build Option**

| INCR_BUILD = 1 | Open loop build        |
|----------------|------------------------|
| INCR_BUILD = 2 | Close loop without PLL |
| INCR_BUILD = 3 | Close loop with PLL    |

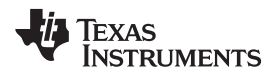

## 3.3.1 Start the CCS Project

- 1. Connect the USB cable to the ISO PiccoloB control card. Short jumpers JP2, JP4, JP5, and JP6, and open jumpers JP3 and JP1.
- 2. Insert the 15-V adapter to J1, then switch the S1 to power on the auxiliary power.
- 3. Start CCS v4 and create a new workspace. When the IDE is opened, click the menu: Project \Import Existing CCS \CCE Eclipse Project and under Select Root Directory navigate to and select ...\controlSUITE\development\_kits\Solar HV Kit\DC-AC board.
- 4. When the project opens successfully, see the following workspace:

| 💱 C/C++ - SolarHy_DCAC-main.c - Code Composer Studio (Licensed) |                                                                                                |                                      |  |  |
|-----------------------------------------------------------------|------------------------------------------------------------------------------------------------|--------------------------------------|--|--|
| File Edit View Navigate Project Target Tools Scrip              | ts Window Help                                                                                 |                                      |  |  |
| i 🖫 🖆   🗟 🍇 🗞 * i 🏇 • i 🎥 * i 🦻                                 | <i>⋪</i> ! } • ? • * • • • • •                                                                 | 😭 🏇 Debug 🛅 C/C++                    |  |  |
| 🖬 C/C++ Projects 🛛 🗖 🗖                                          | 🖸 SolarHv_DCAC-main.c 🗙 💲 SolarHv_DCAC-ISR.asm 🛛 🍟 🗖 S 😒 🎇                                     | 1 <b>%</b> w x                       |  |  |
|                                                                 | 795 // Configure Pontas                                                                        |                                      |  |  |
| SolarHV_DEAC_EACTIVE - FLASH]                                   | 796 PWM_SolarInv_CNF(1, 3125); // Ior 19.2Kn;                                                  |                                      |  |  |
| i → Solarini _Solari [rearre filini]                            | 798 PWM_SolarInv_CNF(3, 3125); //                                                              |                                      |  |  |
| 🗄 🚰 Includes                                                    | 799                                                                                            | 🗞 🖓 🔒 📑                              |  |  |
| ELASH                                                           | 800 // Sync PWM1 with PWM2 without phase shi:                                                  | me                                   |  |  |
| 😟 🗁 RAM                                                         | 801 // Sync PWM1 with PWM3 with phase shift 1                                                  | X+Y<br>=2 dwPll Trace Fre            |  |  |
| 🖮 🛅 SolarHv_DCAC-Settings.h                                     | 802 EPwm2Regs.TBCTL.bit.PHSEN = TB ENABLE;                                                     | X+Y<br>dwBus Voltage                 |  |  |
| 🗄 🔂 ADC_SOC_Cnf.c                                               | 803 EPwm2Regs.TBCTL.bit.PHSDIR = TB_UP; =                                                      | X+Y<br>wGridTieEnable                |  |  |
| 🗐 🔂 CNTL_2P2Z.asm                                               | 804 EPwm2Regs.TBPHS.half.TBPHS = 0;                                                            | X+Y<br>WVoltageLoopEn                |  |  |
| DSP2803x_CodeStartBranch.asm                                    | 805                                                                                            | <sup>X+Y</sup> Gui_wFaultCode        |  |  |
| 🖅 🙋 DSP2803x_DefaultIsr.c                                       | 806 EPwm3Regs.TBCTL.bit.PHSEN = TB_ENABLE;                                                     | <sup>X+Y</sup> Gui_wDcBusVolt/       |  |  |
| ■ DSP2803x_GlobalVariableDefs.c                                 | 807 EPwm3Regs.TBCTL.bit.PHSDIR = TB_UP;                                                        | <sup>X+Y</sup> Gui_Bus_Volt_Rε       |  |  |
| I DSP2803x_usDelay.asm                                          | 808 EPwm3Regs.TBPHS.half.TBPHS = 0;                                                            | <sup>x+y</sup><br>? Gui_wUtility_Set |  |  |
| Ele SciCommsGui,c                                               | 809                                                                                            | *** dwBus_Voltage_                   |  |  |
| SolarHv_DCAC-ADCDRV_SCH.asm                                     | 810 ADC_SOC_CNF(ChSel,TrigSel,ACQPS,4,0);                                                      | <sup>X+Y</sup> dwBus_Voltage_        |  |  |
|                                                                 | 811                                                                                            | Gui_wUtility_Set                     |  |  |
| SolarHV_DCAC-CNTL_2P22.asm                                      | 812 // Configure the Start of Conversion for                                                   | Gui_GridTie_Ena                      |  |  |
| SolarHV_DCAC-DevInit_F2803X.c                                   | 813 // At TBCNT1 = O start to convert all the                                                  | dwInv_Frequence                      |  |  |
| SolarHV_DCAC-DLOG_4(H.asm                                       | 814 EPWm3Regs.ETSEL.bit.SOCAEN = 1;                                                            | ft dwPllCon_Out                      |  |  |
|                                                                 | 815 //EPWm3Regs.ETSEL.bit.SOCASEL = ET_CTR_ZI                                                  | Gui_wInvVolt_Hi                      |  |  |
| SolarHy_DCAC-INV_ICHD.asm                                       | 010 EPWm3Regs.EISEL.DIC.SOCASEL = EI_CIR_PRD.                                                  | ≅?' Gui_wInvVolt_Lc                  |  |  |
| Solar Hy_DCAC-Lin_c                                             | 017 EFWMSREgS.EIFS.DIC.SOCAFRD - EI_ISI;                                                       | ≅?' Gui_wFreq_High                   |  |  |
|                                                                 | 819 InitECenture():                                                                            | =?' Gui_wFreq_Low                    |  |  |
| SolarHy_DCAC-PWM_Cnf.c                                          |                                                                                                | <new></new>                          |  |  |
| ■ SolarHv DCAC-PWMDRV.asm                                       |                                                                                                |                                      |  |  |
| DSP2803x_Headers_nonBIOS.cmd                                    | 📮 Console 🕱 🛛 🗖 🗌                                                                              |                                      |  |  |
| SolarHv_DCAC-F28035_FLASH.CMD                                   | <terminated> Texas Instruments XD5100v1 USB Emulator 0/CLA 0 0 errors. 0 warnii 🗢</terminated> |                                      |  |  |
|                                                                 |                                                                                                |                                      |  |  |
| 🔤 🔀 SolarHv_DCAC.ccxml [Active/Default]                         |                                                                                                |                                      |  |  |
|                                                                 | Description A                                                                                  |                                      |  |  |
|                                                                 |                                                                                                |                                      |  |  |

## Figure 15. Something

5. Change the incremental build option by setting a value to INCR\_BUILD.

How to Build the Firmware

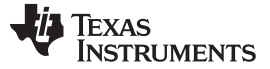

#### How to Build the Firmware

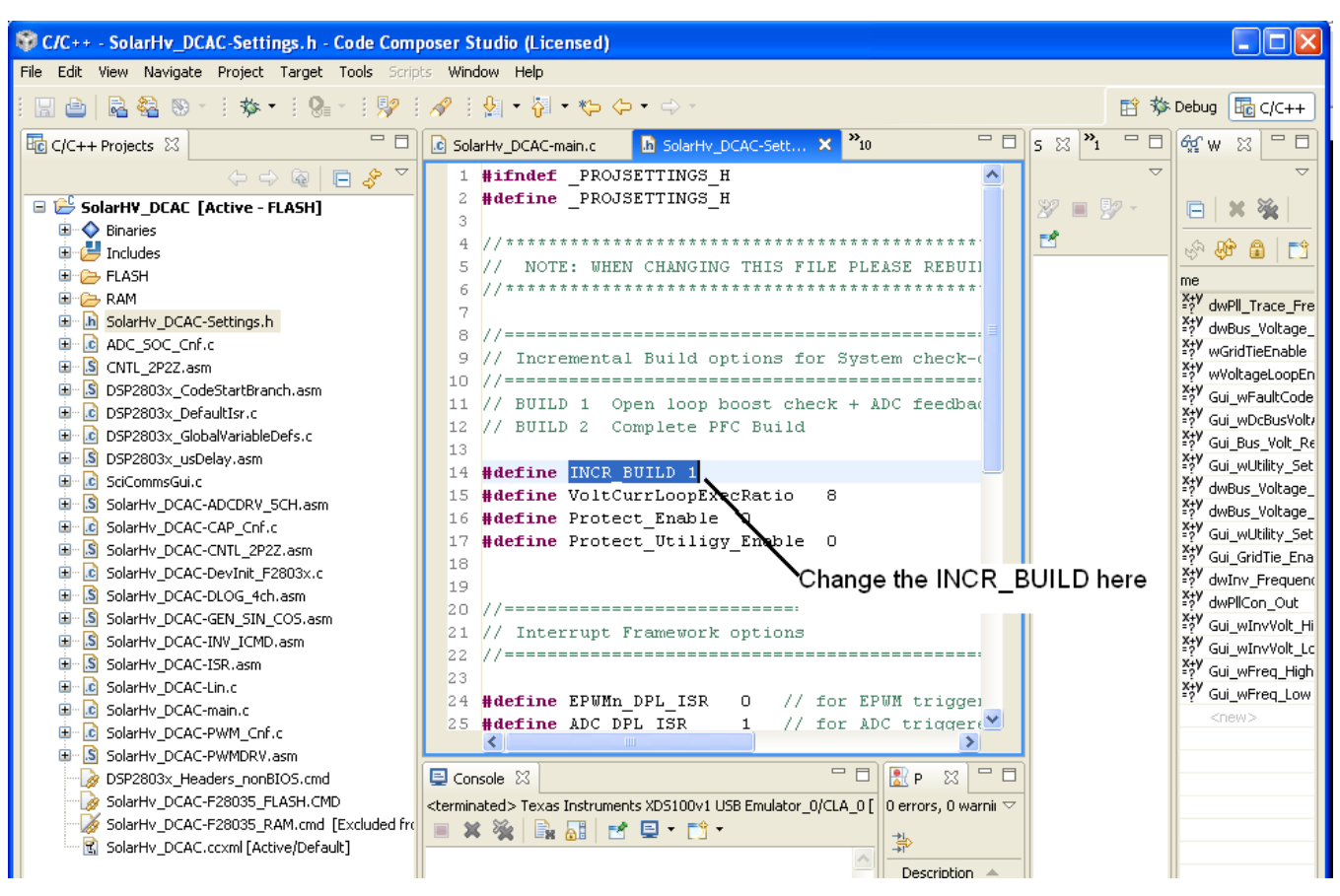

Figure 16. Something Else

- 6. Set the build configuration by clicking the menu: Project\Active Build Configuration. If the user wants to run the code in RAM, choose the RAM or the FLASH option.
- 7. Rebuild the project by clicking the menu: Project\Rebuild All. If there is no error, the new .out file will be created.
- 8. In the .ccxml file that opens, select Connection as Texas Instruments XDS100v2 USB Emulator, and under the device, scroll down and select TMS320F28035. Click Save.
- 9. Start the TI debugger by clicking the Target\Debug Active Project.
- 10. When the code is loaded successfully, see the following debug window:

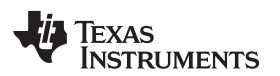

| 🗑 Debug - SolarHy DCAC-main.c - Code Composer Studio (Licensed)                                                                                                    |                               |                     |                 |        |                                           |
|----------------------------------------------------------------------------------------------------|-------------------------------|---------------------|-----------------|--------|-------------------------------------------|
| File Edit View Navigate Project Target Tools Scripts Window Help                                                                                                    |                               |                     |                 |        |                                           |
| : ::: :::::::::::::::::::::::::::::::                                                                                                    |                               |                     |                 |        |                                           |
| Strange Contraction Contraction Contractio |                               | E X                 | 🍇 🔗 🍄 🔒 📑 🏹     | - 8    | 🕮 c 🛛 🗖 🗖                                 |
|                                                                                                    | Dutton                        | Value               | Address         | 1      | 8 7                                       |
| 🕷 🗈 • ) 🛙 🖷 •   🥆 🐟 🥆 🐟 .e                                                                                                    | (X)= dwPll_Trace_Freq         | 5.892999649         | 0x000098FA@Data | loi    | Torminato                                 |
| Due Putter                                                                                                    | 🗱 dwBus_Voltage_Loop_Out      | 2.729892731e-05     | 0x00009924@Data | loi    | Cossion                                   |
| 💱 🛸 - 🗞 📄 Kun Bullon                                                                                                    | (X)= wGridTieEnable           | 417                 | 0x00009875@Data | inl    | Session                                   |
| 🖃 🛬 Texas Instruments XDS100v1 USB Emulator_0/C28xx [No 🔼                                                                                                    | (X)= wVoltageLoopEnable       | 318                 | 0x00009877@Data | ini =  | <ul> <li>Introduction</li> </ul>          |
| E Device                                                                                                    | W= Gui_WFaultCode             | 17                  | 0x00009645@Data | ini    |                                           |
| 🖻 🝿 Thread [main] (Suspended)                                                                                                    | (x)= Gui Bus Volt Ref         | 0.24761796          | 0x00009000@Data | lor    | Terminating your<br>session will close    |
| 0 main() at SolarHv_DCAC-main.c:692 0x3F60                                                                                                    | (X)= Gui wUtility Setting     | 0                   | 0x00009840@Data | inl    | debugger and rel                          |
| = 1_args_main() at args_main.c:43 UX3F/6ea                                                                                                    | (X)= dwBus Voltage Fbk        | 0.2475000024        | 0x00009910@Data | loi    | the C/C++ Persp                           |
| Texas Instruments XDS100v1 USB Emulator_0/C28xx                                                                                                    | (X)= dwBus_Voltage_Loop_Out_1 | 71.92837888         | 0x0000991A@Data | loi    | The next time yo                          |
| Texas Instruments XDS100v1 USB Emulator 0/CLA 0 [No                                                                                                    | 🗱 Gui_wUtility_Setting        | 0                   | 0x00009840@Data | inl    | debug session th                          |
|                                                                                                    | 🗱 Gui_GridTie_Enable          | 0                   | 0x00009853@Data | inl 🗸  | will have to be lo-<br>which will take ex |
|                                                                                                    | <                             |                     |                 | >      |                                           |
| SolarHy DCAC-main.c 💥 🖣 SolarHy DCAC-Sett 🎽 🕅                                                                                                    | - 8                           | Disassembly (main)  |                 |        | You do not need<br>the debug sessio       |
|                                                                                                    |                               |                     |                 | ~      | changes to your                           |
| 693 //                                                                                                    |                               |                     |                 |        | Instead you can                           |
| 694 // INITIALISATION - General                                                                                                    |                               | Enter location here | 💌 😫 🗞 🖎 💽       | 123    | and then reload ;                         |
| 695 //                                                                                                    |                               | ⊳]⊨∳                |                 |        |                                           |
| 696                                                                                                    |                               | JL4                 |                 |        | 💢 Do not show                             |
| 697 // The DeviceInit() configures                                                                                                    | the clocks and :              | FEO2                | ADDB SP.#2      | _      | 🦓 Disable all ch                          |
| 698 // The function is declared in                                                                                                    | (ProjectName)-D               | 0x3F6013: 767F7175  | LCR DeviceI     | nit 🔜  | E Click to Begii                          |
| 699 // Please ensure/edit that all                                                                                                    | the desired com               | 0x3F6014: 8F008000  | MOVL XAR4,#0    | x008 👽 | Terminake Dahu                            |
|                                                                                                    |                               | <                   | III )           | >      | <ul> <li>Terminate Debt</li> </ul>        |
|                                                                                                    |                               |                     |                 |        |                                           |
| Texas Instruments XD5100v11/SR Emulator: 0/C28xx [Non-Project Debun Session] Texas Instruments XD5100v11/SR Emulator: 0/C28xx [14:48:11]                                                                                                    |                               |                     |                 |        |                                           |
|                                                                                                    |                               |                     |                 | ~      |                                           |
|                                                                                                    |                               |                     |                 |        |                                           |
|                                                                                                    |                               |                     |                 |        |                                           |

## Figure 17. Something Also

- 11. Use the *Real-Time Debug* option by clicking the button in the tool bar.
- 12. Run the code by clicking the Run button in the toolbar.

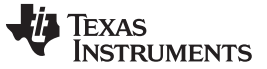

The first step is the open loop build, let the board output a sine wave. In this step, the GEN\_SIN\_COS and the PWMDRV block are used to generate the SPWM. Because DLOG\_4CH and ADCDRV\_5CH are also used, the user can check the sample data by real time or the GUI (If the GUI is used, the user must run the code in the flash).

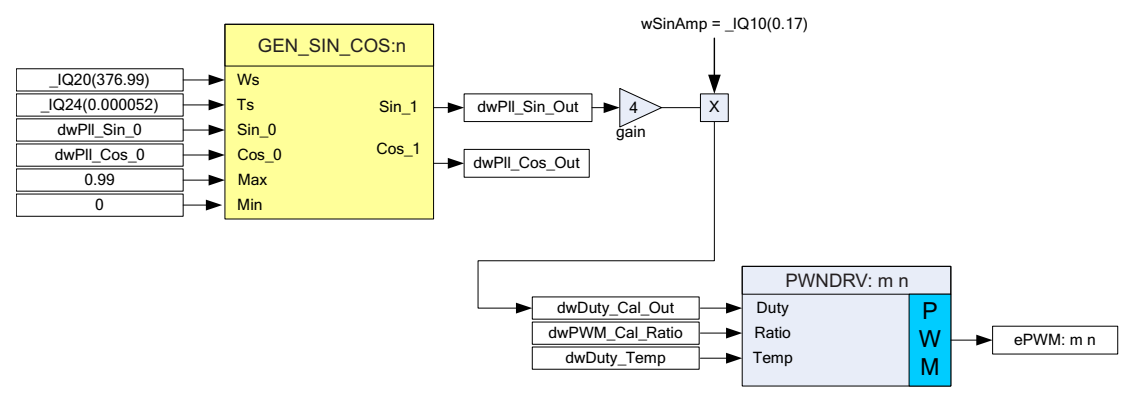

Figure 18. Open Loop Build

The open loop build can be available when set the INCR\_BUILD = 1 in the SolarHv\_DCAC-Settings.h file. When the code is running, set the DC source input to about 400 V, then press the SW1 to turn on the board.

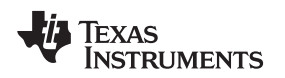

## 3.3.3 Close Loop Build without PLL

When the grid is not connected to the board, the board can run the close loop without the PLL. The build will output a constant current to the load. Before this step, complete the open loop test successfully; the loop must connect a resistor load to the output. The suggested resistor load is 25 ohm/1000 W.

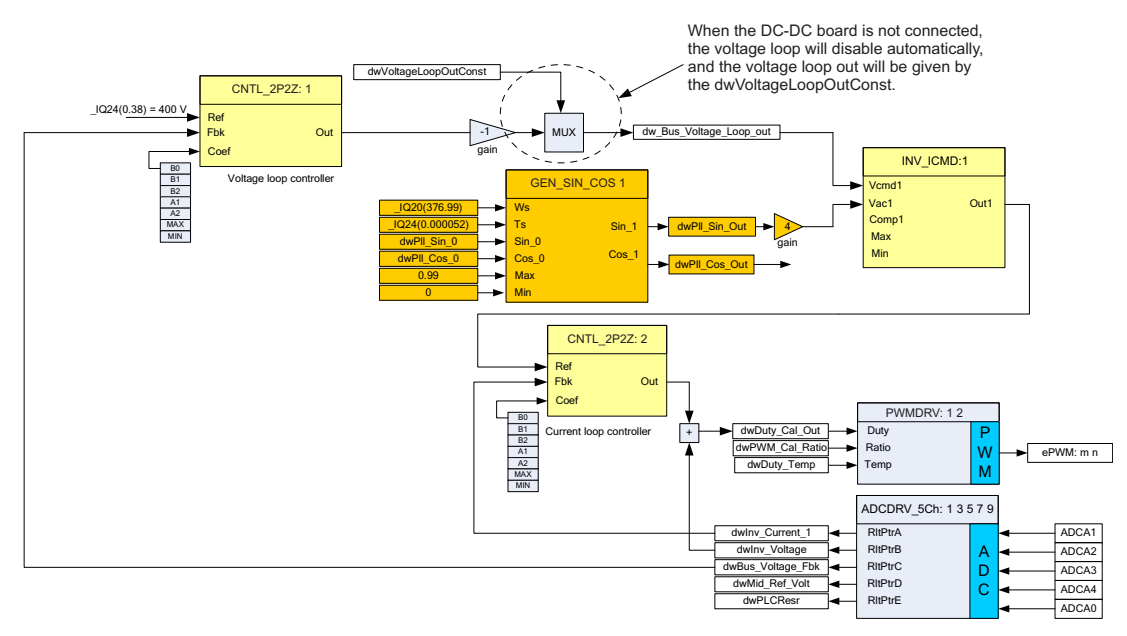

## Figure 19. Close Loop Build without PLL

The close loop without PLL build can be available when set the INCR\_BUILD = 2 in the SolarHv\_DCAC-Settings.h file. When the DC-DC board is not connected, the voltage loop will be disabled automatically. The dw\_Bus\_Voltage\_Loop\_Out will be given by the dwVoltageLoopOutConst directly. The user can modify the dwVoltageLoopOutConst in real time to get a different output current value.

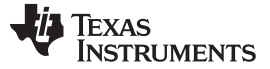

## 3.3.4 Close Loop Build with PLL

If all the above build is finished, user can do the final build step for the grid tie test. The user must connect the test tool to the board like the following diagram.

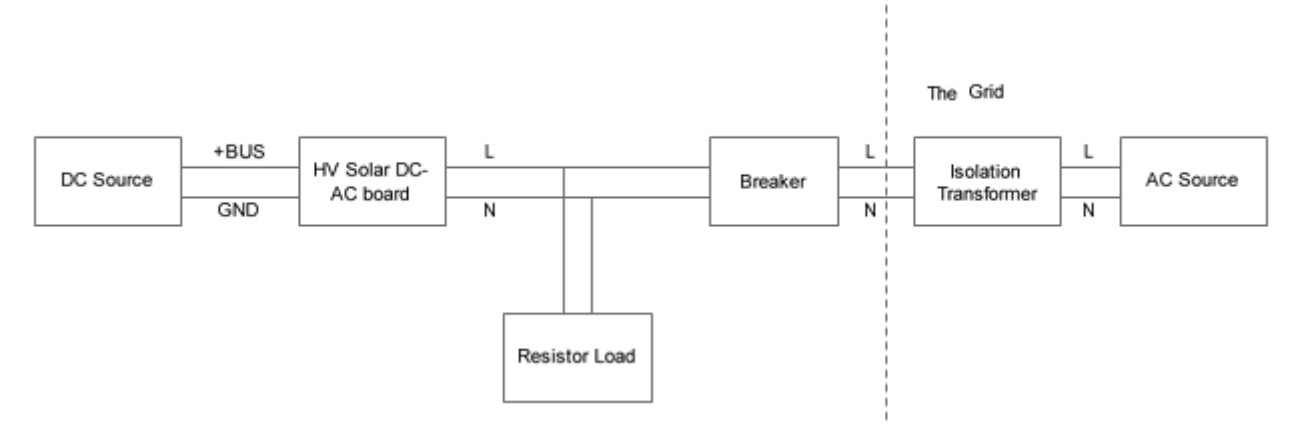

Figure 20. Test Connection

For safety, use a breaker between the grid and inverter output.

**NOTE:** All tests should be done in a lab, and the user must use the AC source to emulate the grid. There is no security when the user uses this board to connect to the grid.

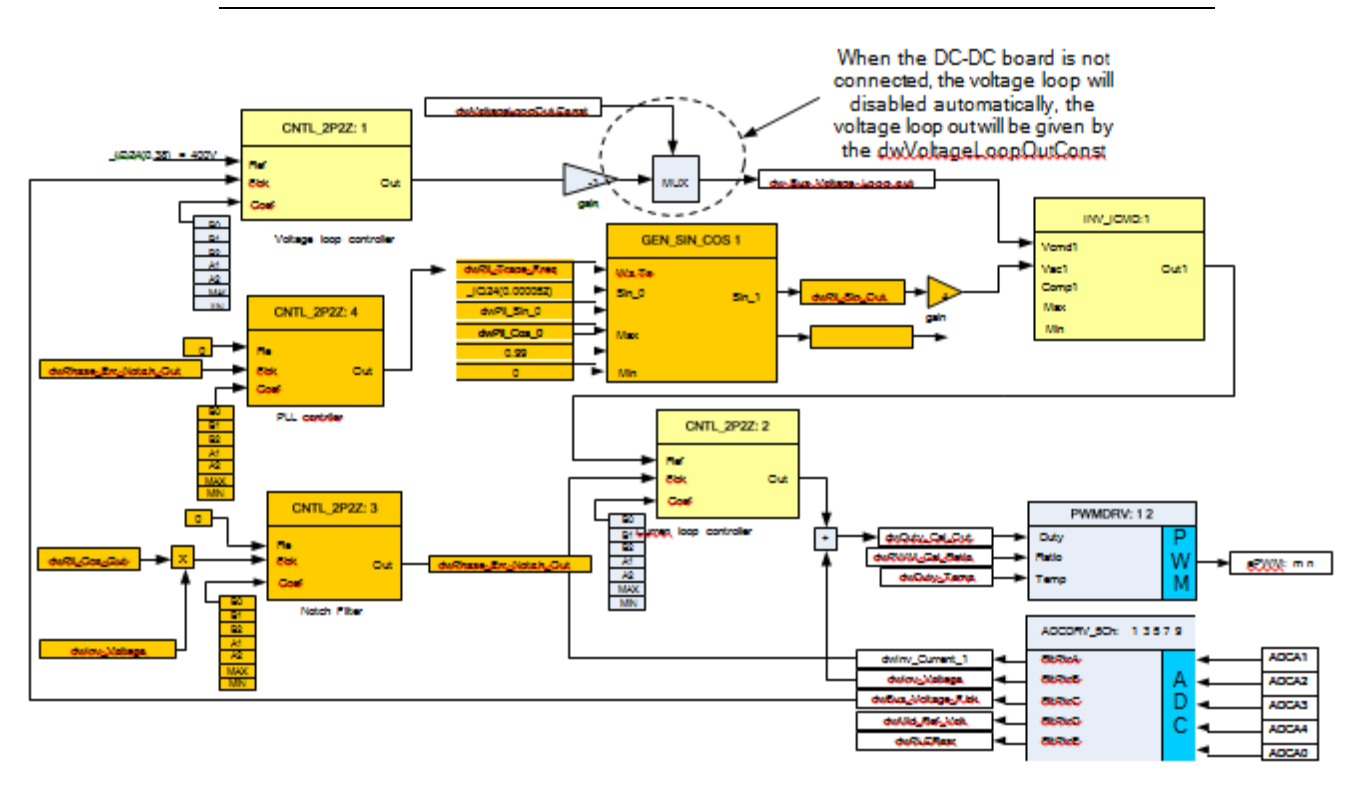

Figure 21. Close Loop With PLL Build

The close loop with PLL build can be available when set the INCR\_BUILD = 3 in the SolarHv\_DCAC-Settings.h file. Please note that when the DC-DC board is not connected, the voltage loop will be disabled automatically. The dw\_Bus\_Voltage\_Loop\_Out will be given by the dwVoltageLoopOutConst directly. User can modify the dwVoltageLoopOutConst in the real time to get the different output current value.

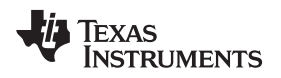

## 4 Test Results

## 4.1 Specification

The system main spec is below:

Power Rating: 600 W. Norminal Grid Voltage: 120 V/60 Hz (RMS), 220 V/50 Hz. Output Power Factor: 1. THDi: <5% Panel Input Voltage Range: 400 V. Grid Tie. Anti-islanding Protection. Test Condition: AC source connected, with 120-V AC/60 Hz; DC bus voltage: 400 V Power range: 100 to 600-W output; Grid-Tie. Room Temperature

## 4.2 DC-AC Board Current Loop Grid-Tie Test Results

CH2: Output Current (Blue) CH3: Grid Voltage (Red) CH4: BUS voltage

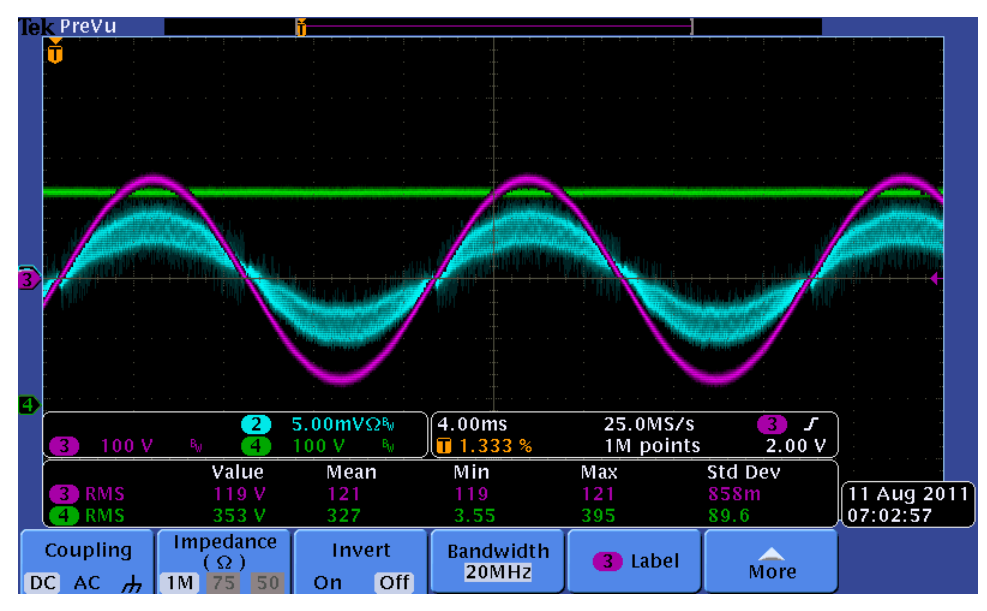

Figure 22. Light Load Current and Grid Voltage Waveform

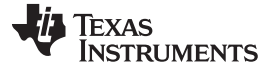

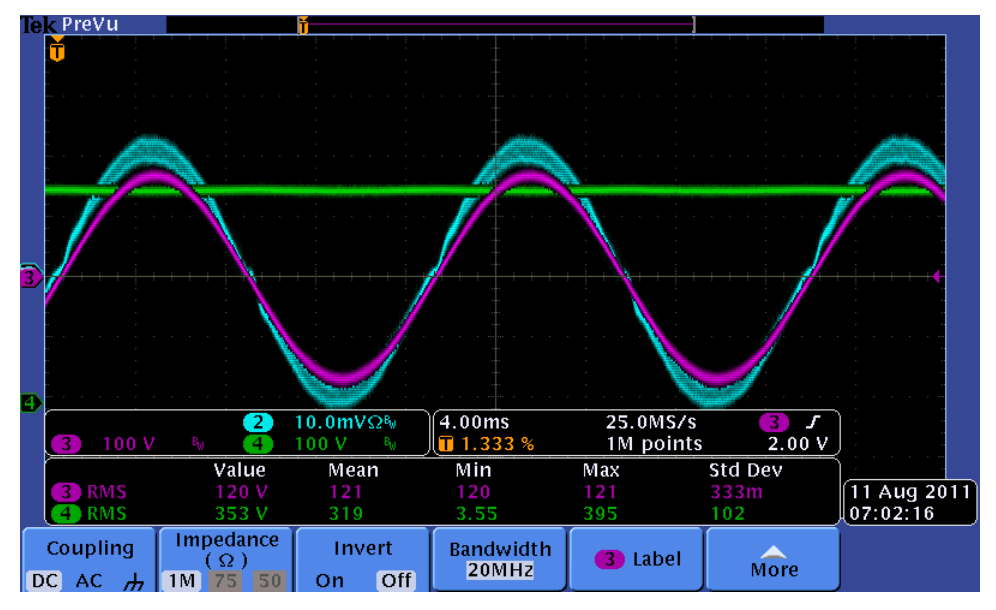

Figure 23. Middle Load Current and Grid Voltage Waveform

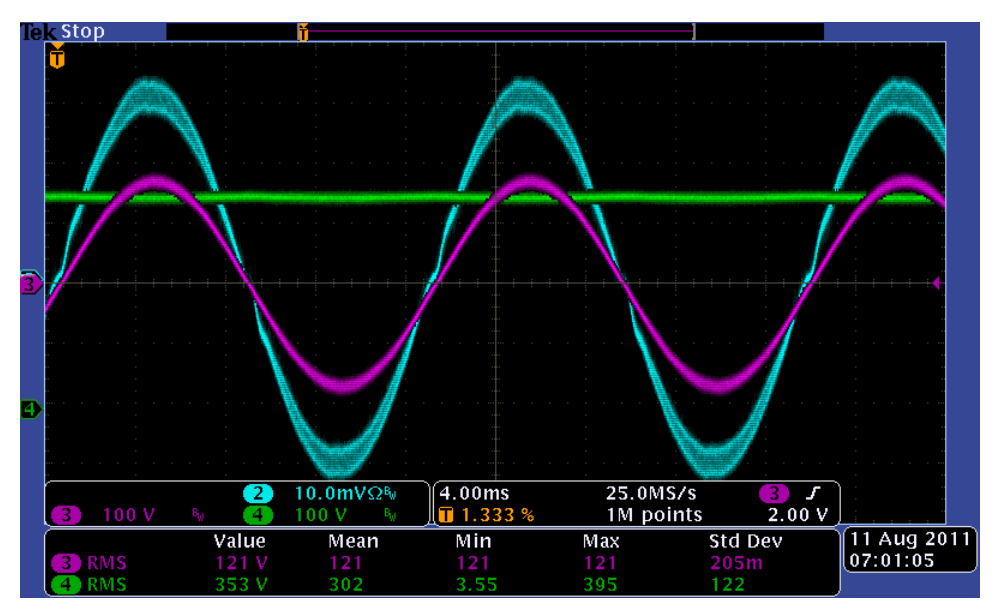

Figure 24. Full Load Current and Grid Voltage Waveform

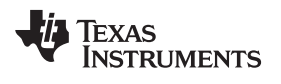

## 4.3 Output Power Factor and THDi

| INV V_OUT | INV P_OUT | OUTPUT PF | THDI   |
|-----------|-----------|-----------|--------|
| 119.5     | 100.3     | 0.983     | 12.60% |
| 119.8     | 151.6     | 0.992     | 8.70%  |
| 119.2     | 198.4     | 0.995     | 6.80%  |
| 119.5     | 248.1     | 0.996     | 5.80%  |
| 119.8     | 297.7     | 0.997     | 5%     |
| 120.1     | 344.1     | 0.997     | 4.30%  |
| 119.6     | 391.7     | 0.997     | 3.90%  |
| 119.9     | 439.2     | 0.997     | 3.60%  |
| 120       | 464.2     | 0.997     | 3.40%  |

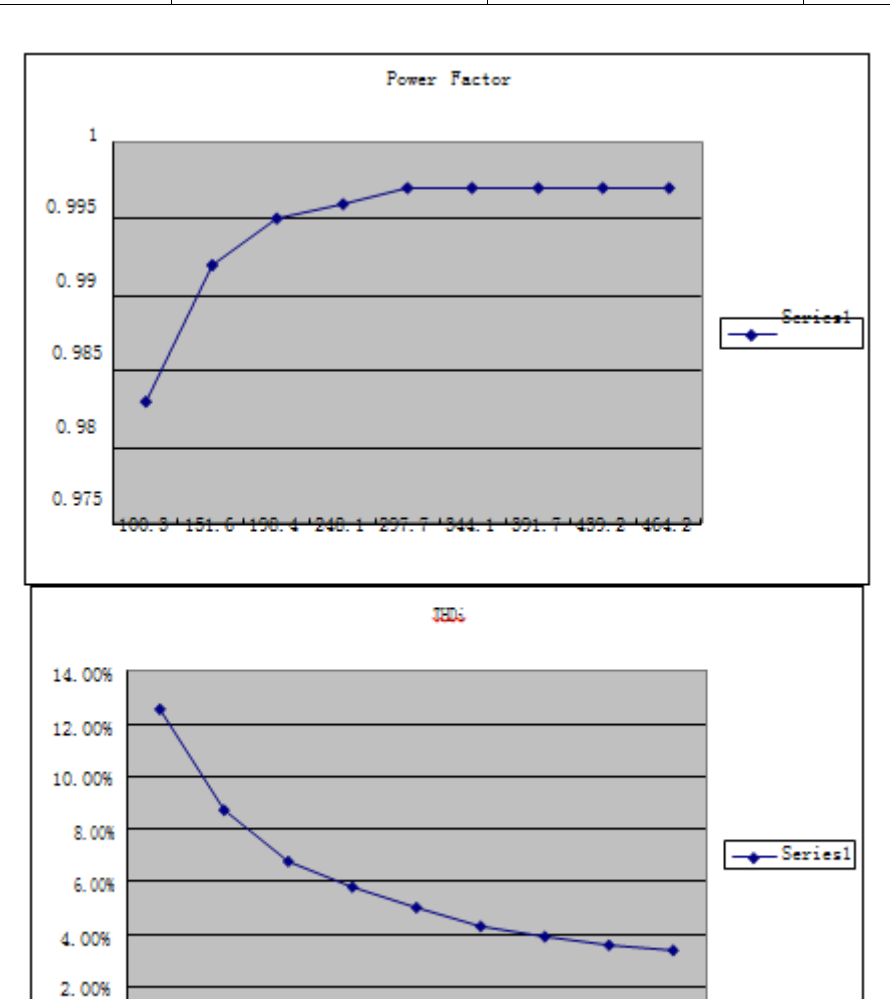

Table 8. PF and THDi

100.3 151.6 198.4 248.1 297.7 344.1 391.7 439.2 464.2

0.00%

## 4.4 Efficiency

| ITEM | DC_IN (V) | AC_OUT (V) | OUTPUT (W1) | INPUT (W) | EFFICIENCY (%) |
|------|-----------|------------|-------------|-----------|----------------|
| 1    | 400       | 120        | 609         | 632       | 96.3           |
| 2    | 400       | 120        | 536         | 557       | 96.2           |
| 3    | 400       | 120        | 500         | 521       | 95.9           |
| 4    | 400       | 120        | 446         | 467       | 95.5           |
| 5    | 400       | 120        | 356         | 376       | 94.5           |
| 6    | 400       | 120        | 302         | 321       | 94.1           |

## **Table 9. Efficiency**

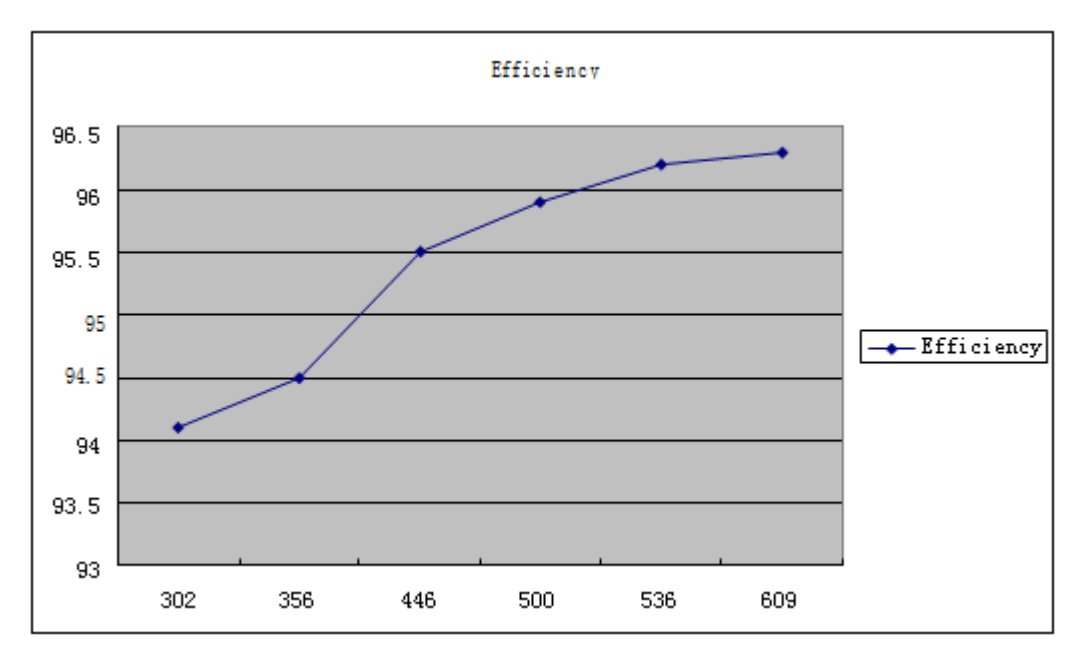

## Figure 26. Efficiency

## 4.5 HV Solar System Test

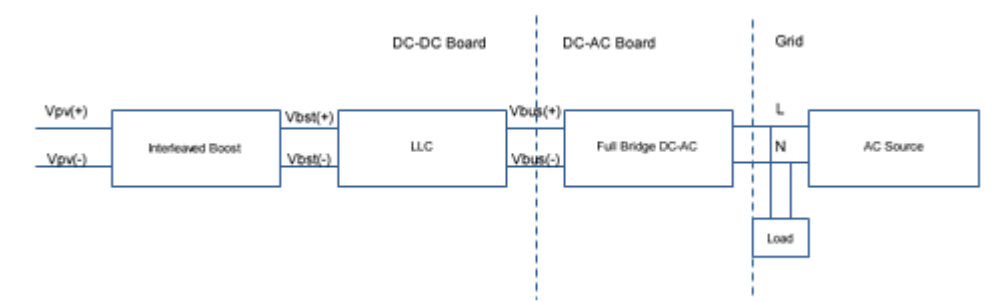

## Figure 27. System Structure and the Connection

CH2: Output Current (Blue) CH3: Grid Voltage (Red) CH4: BUS voltage

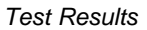

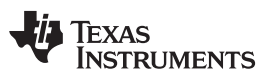

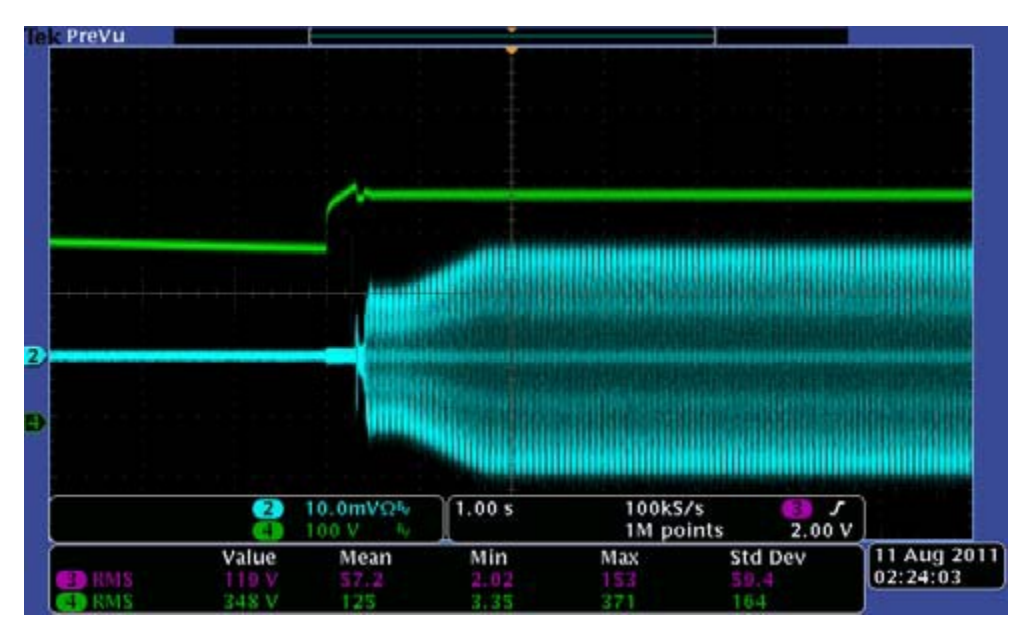

Figure 28. 120-V AC/60 Hz, Turning on

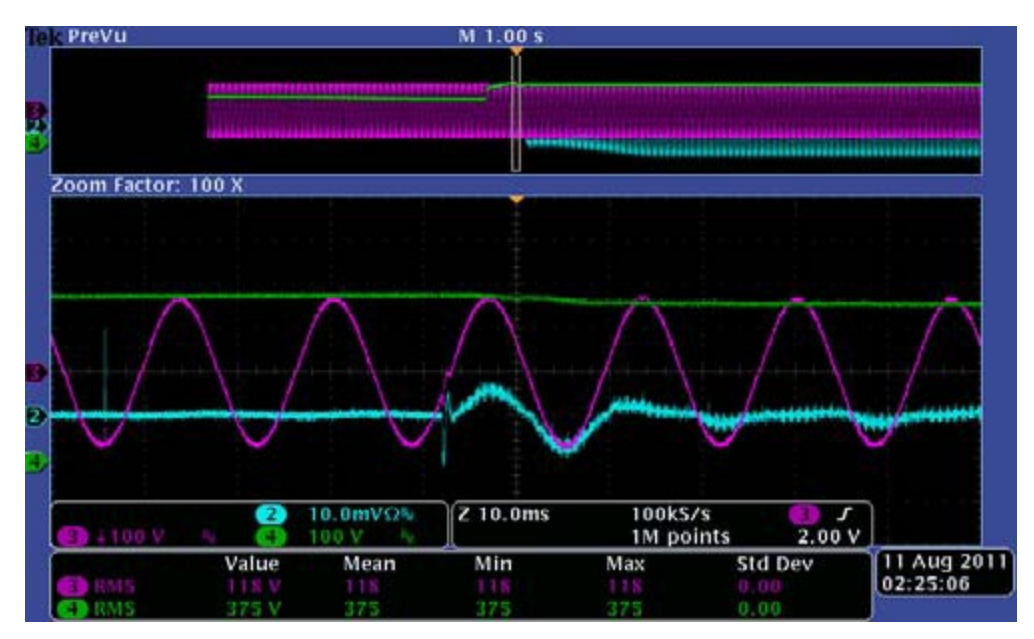

Figure 29. Turning on Overview

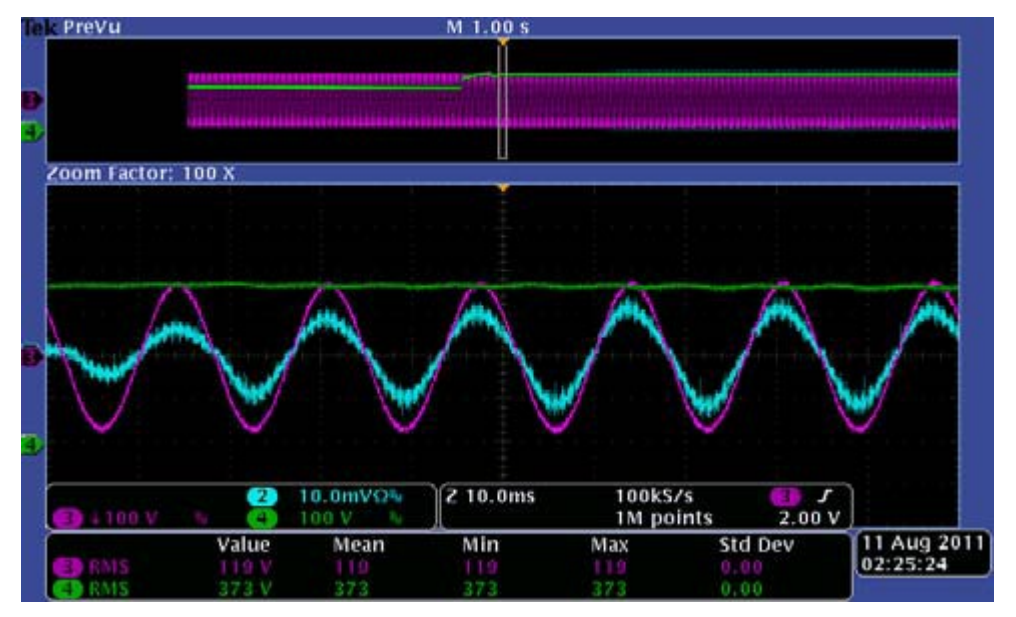

Figure 30. DC-AC Turning on the PWM

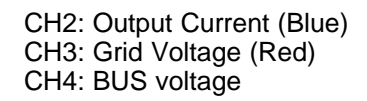

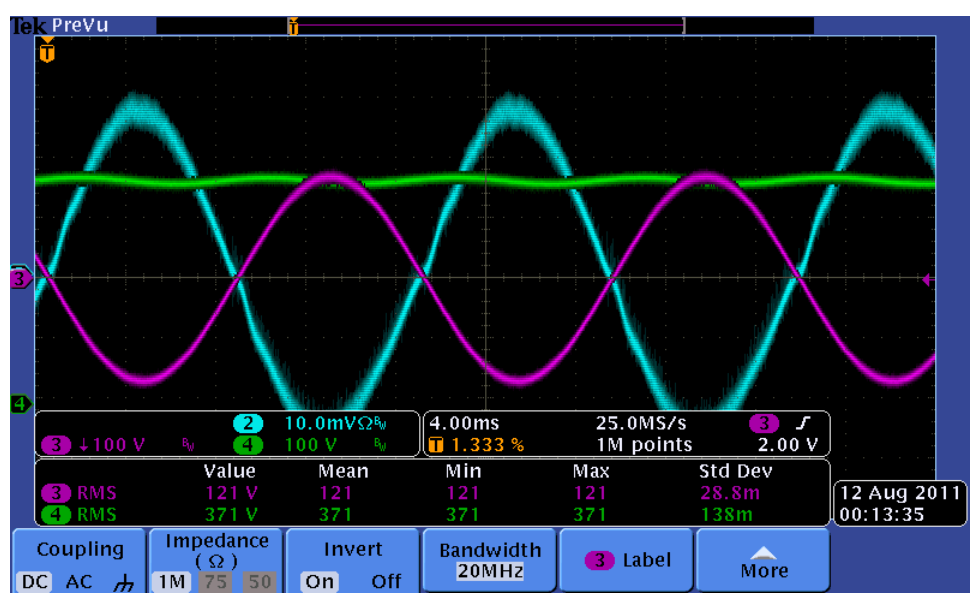

Figure 31. Something

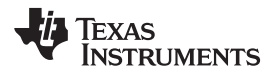

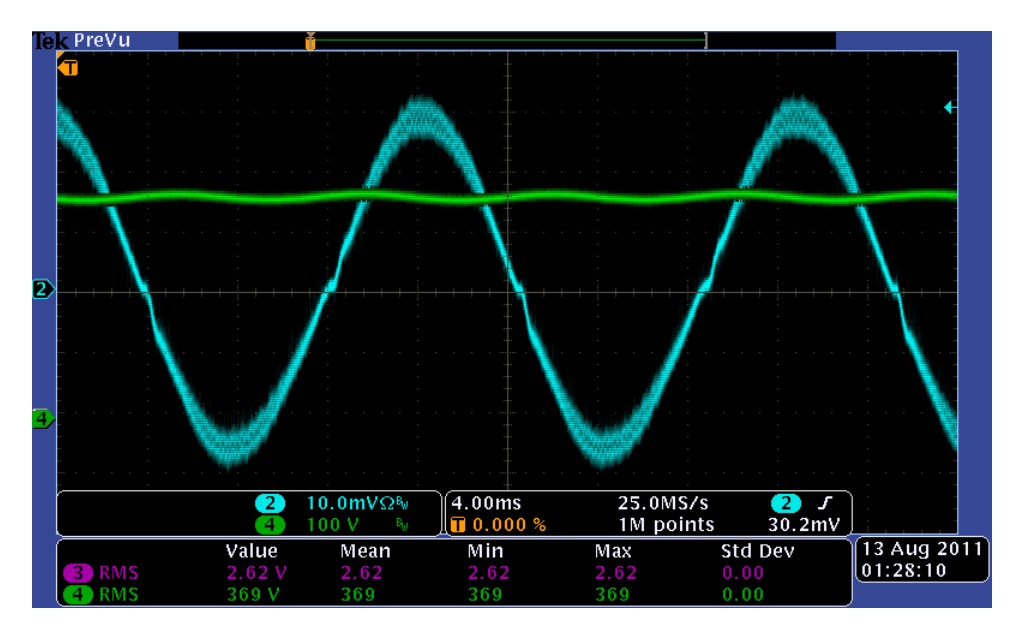

Figure 32. Something Else

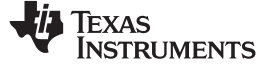

## 5 Design Files

## 5.1 BOM

| DESIGNATOR                                                 | FOOTPRINT        | QTY | VALUE                                                                                     | DIGIKEY PART NO                                                             | MANEX PART NO | MFGR PART NO | VENDOR PART NO |
|------------------------------------------------------------|------------------|-----|-------------------------------------------------------------------------------------------|-----------------------------------------------------------------------------|---------------|--------------|----------------|
| C1                                                         | CE1035P2         | 0   | 470 u/450 V                                                                               | Not connected                                                               |               |              |                |
| C2, C47, C48                                               | CAP-P10-13X4.5   | 3   | 0.02 2u/630 V                                                                             | P12125-ND                                                                   |               |              |                |
| C3                                                         | C27515P2         | 1   | 1 u/275 V                                                                                 | "DigiKey Part No:399-<br>5467-ND<br>Manufacturer Part<br>No:R46KR410000M1K" |               |              |                |
| C4, C6, C9, C15, C37,<br>C38                               | C0603            | 6   | 100 nF/16 V                                                                               | 478-1259-2-ND                                                               |               |              |                |
| C5, C10, C11, C12,<br>C13, C14, C18, C20,<br>C21, C36, C50 | C0603            | 11  | 1 nF/16 V                                                                                 | 0603YC102MAT4A-ND                                                           |               |              |                |
| C7, C8, C16, C17                                           | C0603            | 4   | 220 pF/16 V                                                                               | 0603YC221MAT2A-ND                                                           |               |              |                |
| C19                                                        | C0603            | 1   | 0.47 uF/25 V                                                                              | 445-5145-2-ND                                                               |               |              |                |
| C22, C42                                                   | C07521A          | 2   | 1000 pF/50 V                                                                              | P4036A-ND                                                                   |               |              |                |
| C23, C28                                                   | E/2.5/6.5/E1@    | 2   | 22 uF/25 V                                                                                | 493-1058-ND                                                                 |               |              |                |
| C24, C29                                                   | CAP-3528         | 2   | 10 uF/16 V                                                                                | 478-1675-2-ND                                                               |               |              |                |
| C25                                                        | CAP-3528         | 1   | 22 uF/10 V                                                                                | 478-3040-2-ND                                                               |               |              |                |
| C26                                                        | Radial Can(2563) | 1   | 100 uF/25 V                                                                               | P10413TB-ND                                                                 |               |              |                |
| C27                                                        | Radial Can(2550) | 1   | 100 uF/16 V                                                                               | P10408TB-ND                                                                 |               |              |                |
| C30                                                        | CAP-3528         | 1   | 22 uF/10 V                                                                                | 478-3040-2-ND                                                               |               |              |                |
| C31, C32, C33, C34                                         | C0603            | 4   | 100 nF/10 V                                                                               | 478-1259-2-ND                                                               |               |              |                |
| C35                                                        | C0603            | 1   | 220 pF/10 V                                                                               | 0603YC221MAT2A-ND                                                           |               |              |                |
| C39, C40                                                   | Radial Can(5080) | 2   | 220 uF/25 V                                                                               | P10377TB-ND                                                                 |               |              |                |
| C41                                                        | C0603            | 1   | 0.1 uF/25 V                                                                               | 478-1244-2-ND                                                               |               |              |                |
| C43                                                        | C0603            | 1   | 0.47 uF/25 V                                                                              | 445-5145-2-ND                                                               |               |              |                |
| C44                                                        | Radial           | 1   | 10 nF/50 V                                                                                | 478-4271-2-ND                                                               |               |              |                |
| C45,C46                                                    | Axial            | 2   | 0.1 uF/100 V                                                                              | 478-3154-1-ND                                                               |               |              |                |
| CN1, CN2, CN3, CN4                                         | HDR1X10          | 4   | The Driver Module                                                                         | Driver board                                                                |               |              |                |
| CN5                                                        | HDR2X5           | 1   | The DC-DC signal interface.<br>Standard 0.1" SIL headers, cut<br>to fit, total needed 2x5 | Refer to the V1 board                                                       | 260-0009772   |              |                |
| CN6                                                        | HDR1X3           | 1   | The External SCI port                                                                     | Not connected                                                               |               |              |                |

## Table 10. BOM: Main Board v2.7

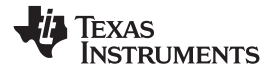

## Table 10. BOM: Main Board v2.7 (continued)

| DESIGNATOR                                      | FOOTPRINT       | QTY | VALUE                                                                    | DIGIKEY PART NO                      | MANEX PART NO | MFGR PART NO | VENDOR PART NO |
|-------------------------------------------------|-----------------|-----|--------------------------------------------------------------------------|--------------------------------------|---------------|--------------|----------------|
| CON1, CON2                                      | CN3P/7.62       | 2   | The Power Line Connector,<br>including the Header and Plug               | ED1734-ND(Plug)<br>ED2851-ND(Header) |               |              |                |
| D1, D2                                          | D10626A         | 2   | 1N4937                                                                   | 1N4937FSTR-ND                        |               |              |                |
| D3, D4                                          | LED0805         | 2   | LED                                                                      | 404-1021-1-ND                        |               |              |                |
| F1                                              | F275P2          | 1   | 10 A/250-V AC                                                            | F2519-ND                             |               |              |                |
| The Ears for F1                                 | Through hole    | 2   |                                                                          | F3784-ND                             |               |              |                |
| HCT1                                            | HCT-HNC-05SYB   | 1   | HNC-05SYB                                                                | Bought from China                    |               |              |                |
| J1                                              | DCJACK          | 1   | 15-V Power DC Jack connector                                             | CP-002AH-ND                          | 260-0005141   | PJ-002AH     |                |
| JP1, JP2, JP3, JP4,<br>JP5                      | HDR1X2          | 5   | Standard 0.1" SIL headers, cut<br>to fit, total needed 1x2               | 260-0008027                          |               |              |                |
| JP6                                             | HDR1X2          | 1   | Standard 0.1" SIL headers, cut<br>to fit, total needed 1x2               | 260-0008027                          |               |              |                |
| JTAG1                                           | JTAG            | 1   | JTAG port. Standard 0.1" SIL<br>headers, cut to fit, total needed<br>2x7 | Refer to the V1 board                | 260-0009772   |              |                |
| L1, L2                                          | Inductor-57x30  | 2   | 3.5 mH/T184-8/90                                                         | Bought from China                    |               |              |                |
| P1                                              | HDR2X9          | 1   | PLC Interface/Not Connected                                              | Not connected                        |               |              |                |
| P2                                              | HDR2X4          | 1   | PLC Interface/Not Connected                                              | Not connected                        |               |              |                |
| PW1                                             | PR902A          | 1   | PR902/Texas Instruments                                                  | The TI module                        |               |              |                |
| Q1, Q2, Q3, Q4                                  | TO247-HS        | 4   | First Choice: IRG4PC30FDPBf                                              | First Choice:<br>IRG4PC30FDPBF-ND    |               |              |                |
| HS1,HS2,HS3,HS4                                 | TO247 Heat-sink | 4   | Heat-sink                                                                | Bought from China                    |               |              |                |
| Q5                                              | FET350R         | 1   | 2SK2962                                                                  | 2SK2962(F)-ND                        |               |              |                |
| R1, R2, R12, R13                                | R1210           | 4   | 1.33 KSM/0.5 W                                                           | 541-1.33KAATR-ND                     |               |              |                |
| R4, R5, R14, R26,<br>R27, R28, R29, R30,<br>R31 | R0805           | 9   | 1 M /1%                                                                  | P1.00MHDKR-ND                        |               |              |                |
| R6, R201                                        | R10623          | 2   | 10/0.5 W                                                                 | P10BBCT-ND                           |               |              |                |
| R7, R15                                         | R0805           | 2   | 20 K/1%                                                                  | P20.0KCTR-ND                         |               |              |                |
| R8, R9, R17, R18                                | R10623          | 4   | 47 K/0.5 W                                                               | P47KBBTB-ND                          |               |              |                |
| R10, R11, R19, R20                              | R10623          | 4   | 10/0.5 W                                                                 | P10BBCT-ND                           |               |              |                |
| R16                                             | R0805           | 1   | 10 K/1%                                                                  | P10.0KCTR-ND                         |               |              |                |
| R21, R32, R33, R59,<br>R61, R62, R78            | R0603           | 7   | 10 K/1%                                                                  | P10.0KHTR-ND                         |               |              |                |
| R22, R34, R43, R48,<br>R49, R65, R66, R77       | R0603           | 8   | 1 K/1%                                                                   | P1.00KHTR-ND                         |               |              |                |
| R23                                             | R0603           | 1   | 270 K                                                                    | P270KGTR-ND                          |               |              |                |

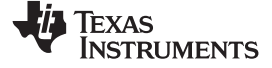

Design Files

## Table 10. BOM: Main Board v2.7 (continued)

| DESIGNATOR                                               | FOOTPRINT         | QTY | VALUE                 | DIGIKEY PART NO       | MANEX PART NO | MFGR PART NO          | VENDOR PART NO    |
|----------------------------------------------------------|-------------------|-----|-----------------------|-----------------------|---------------|-----------------------|-------------------|
| R24                                                      | R0805             | 1   | 150                   | P150ATR-ND            |               |                       |                   |
| R25                                                      | R0805             | 1   | 3 K                   | P3.0KATR-ND           |               |                       |                   |
| R35, R37, R38, R41,<br>R71, R73, R74, R75,<br>R76        | R0603             | 9   | 4.99 K/1%(0603)       | P4.99KHTR-ND          |               |                       |                   |
| R36                                                      | R0603             | 1   | 30 K/1%(0603)         | P30.0KHTR-ND          |               |                       |                   |
| R44, R64, R72                                            | R0603             | 3   | 100/1%(0603)          | P100HTR-ND            |               |                       |                   |
| R54, R56                                                 | R0603             | 2   | 20 K/1%(0603)         | P20.0KHTR-ND          |               |                       |                   |
| R55                                                      | R0603             | 1   | 510 K/1%(0603)        | P510KHTR-ND           |               |                       |                   |
| R57                                                      | R0603             | 1   | 100/1%(0603)          | P100HTR-ND            |               |                       |                   |
| R67                                                      | R0603             | 1   | 1.2 K(0603)           | P1.2KGTR-ND           |               |                       |                   |
| R68                                                      | R0603             | 1   | 1.5 K                 | P1.5KGTR-ND           |               |                       |                   |
| R69                                                      | R0805             | 1   | 330 (0805)            | P330CTR-ND            |               |                       |                   |
| R70                                                      | R0603             | 1   | 10 K (0603)           | P10.0KHTR-ND          |               |                       |                   |
| RY1, RY2                                                 | RELAY-G5LA-1      | 2   | G5LA-14-DC12          | Z2561-ND              |               |                       |                   |
| S1                                                       | SW-3P8X5          | 1   | The 15-V power switch | Refer to the V1 board | 249-0000911   | 108-2AS1T1203-<br>EVX | 108-2AS1T1203-EVX |
| SW1                                                      | KRS640            | 1   | The Turn on Key       | TL1105TF100Q-ND       |               |                       |                   |
| TP1, TP2, TP3, TP4,<br>TP5, TP7, TP8, TP9,<br>TP10, TP11 | PIN1              | 10  | The test points       | Not connected         |               |                       |                   |
| U1                                                       | 2003SM            | 1   | ULN2003ADR            | 296-1368-1-ND         |               |                       |                   |
| U2                                                       | DIMM100-1D27      | 1   |                       | Refer to the V1 board | 160-0000913   | 87630-1001            | 538-87630-1001    |
| U3, U5                                                   | TL074SM           | 2   | OPA4350               | OPA4350UA-ND          |               |                       |                   |
| U4                                                       | 339SM             | 1   | LM339                 | 296-1013-2-ND         |               |                       |                   |
| U6                                                       | PTH08080          | 1   | PTH08080              | 296-20432-ND          |               |                       |                   |
| U7, U9                                                   | SOT-223-3P        | 2   | TLV1117-33            | 296-21112-2-ND        |               |                       |                   |
| U8                                                       | DCH010505         | 1   | DCH010505             | 296-20638-ND          |               |                       |                   |
| U10                                                      | IC-SOIC16P-1.27DW | 1   | ISO7240C              | 296-22617-2-ND        |               |                       |                   |
| U11                                                      | IC-SOIC16P-1.27DW | 1   | ISO7242C              | ISO7272CDWR-ND        |               |                       |                   |
| U12                                                      | DCH010515         | 1   | DCH010515             | 296-20642-ND          |               |                       |                   |
| U13                                                      | DCK               | 1   | TPS71501DCKR          | 296-12957-2-ND        |               |                       |                   |
| ZD2, ZD3, ZD4, ZD5                                       | ZD123BSM          | 4   | 15 V-CSM/22131        | BZV55C15-TPMSTR-ND    |               |                       |                   |

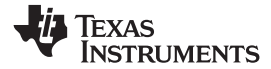

Design Files

## Table 11. BOM: Driver Board v2.5

| DESIGNATOR | VALUE          | DESCRIPTION                      | FOOTPRINT        | QUANTITY | DIGIKEY NO       | WHERE TO BUY |
|------------|----------------|----------------------------------|------------------|----------|------------------|--------------|
| C1, C2, C4 | 10 u/35 V      | CE6666SM                         | CE6666           | 3        | 493-2282-2-ND    | USA          |
| C3, C5     | 104/50 V       | C0603SM                          | C0603            | 2        | 478-5052-2-ND    | USA          |
| C6         | 103/50 V       | C0603SM                          | C0603            | 1        | 478-1227-2-ND    | USA          |
| C8         | 103/50 V       | C0603SM                          | C0603            | 1        | 478-1227-2-ND    | USA          |
| C9         | 104/50 V       | C0603SM                          | C0805            | 1        | 478-1395-2-ND    | USA          |
| C10        | 102/50 V       | C0603SM                          | C0603            | 1        | 478-1215-2-ND    | USA          |
| CN1        | DB0HP07L       | DB0HP07L                         | DB0HP07L         | 1        | SAM1051-10-ND    | USA          |
| D2, D3, D4 | ES2D           | 1 Amp Fast Recovery<br>Rectifier |                  | 3        | ES2DFSTR-ND      | USA          |
| Q1, Q2     | RK7002         | 7002TSM                          | 7002TSM          | 2        | RK7002BT116TR-ND | USA          |
| Q3         | 2SC2873        | TR62NTSM                         | TR62NTSM         | 1        | 568-6805-2-ND    | USA          |
| Q4         | 2SA1213        | TR62PTSM                         | TR62PTSM         | 1        | 2DA1213YDITR-ND  | USA          |
| R1         | 15 K           | R0603SM                          | R0603            | 1        | 541-15KGCT-ND    | USA          |
| R2, R4     | 300            | R0603SM                          | R0603            | 2        | 541-300GCT-ND    | USA          |
| R3         | 150 ohm/0.5 W  | R1206NSM                         | R1206            | 1        | 541-150UCT-ND    | USA          |
| R5         | 2.2 KSM (0603) | R0603SM                          | R0603            | 1        | 541-2.2KGCT-ND   | USA          |
| R6, R7     | 10 K           | R0805BSM                         | R0603            | 2        | P10KCBCT-ND      | USA          |
| R8         | 1.5 KSM (0805) | R0805BSM                         | R0805            | 1        | P1.5KCBCT-ND     | USA          |
| R9         | 10 ohm         | R0805BSM                         | R0603            | 1        | P10CBCT-ND       | USA          |
| R10        | 10 ohm         | R1206NSM                         | R1206            | 1        | 541-10ECT-ND     | USA          |
| TX1        | TXEE10         |                                  | Trans-12x12-8pin | 1        |                  | China        |
| U1         | UC3845         | 38458BSM                         | 8-SIOC           | 1        | 296-27153-2-ND   | USA          |
| U2         | TLP350SM       | PH350SM                          | TLP627-2         | 1        | TLP350F-ND       | USA          |
| ZD1        | 16 V           | ZD123TSM                         | ZD123TSM         | 1        | FLZ16VBTR-ND     | USA          |

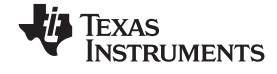

## 5.2 PCB Layouts

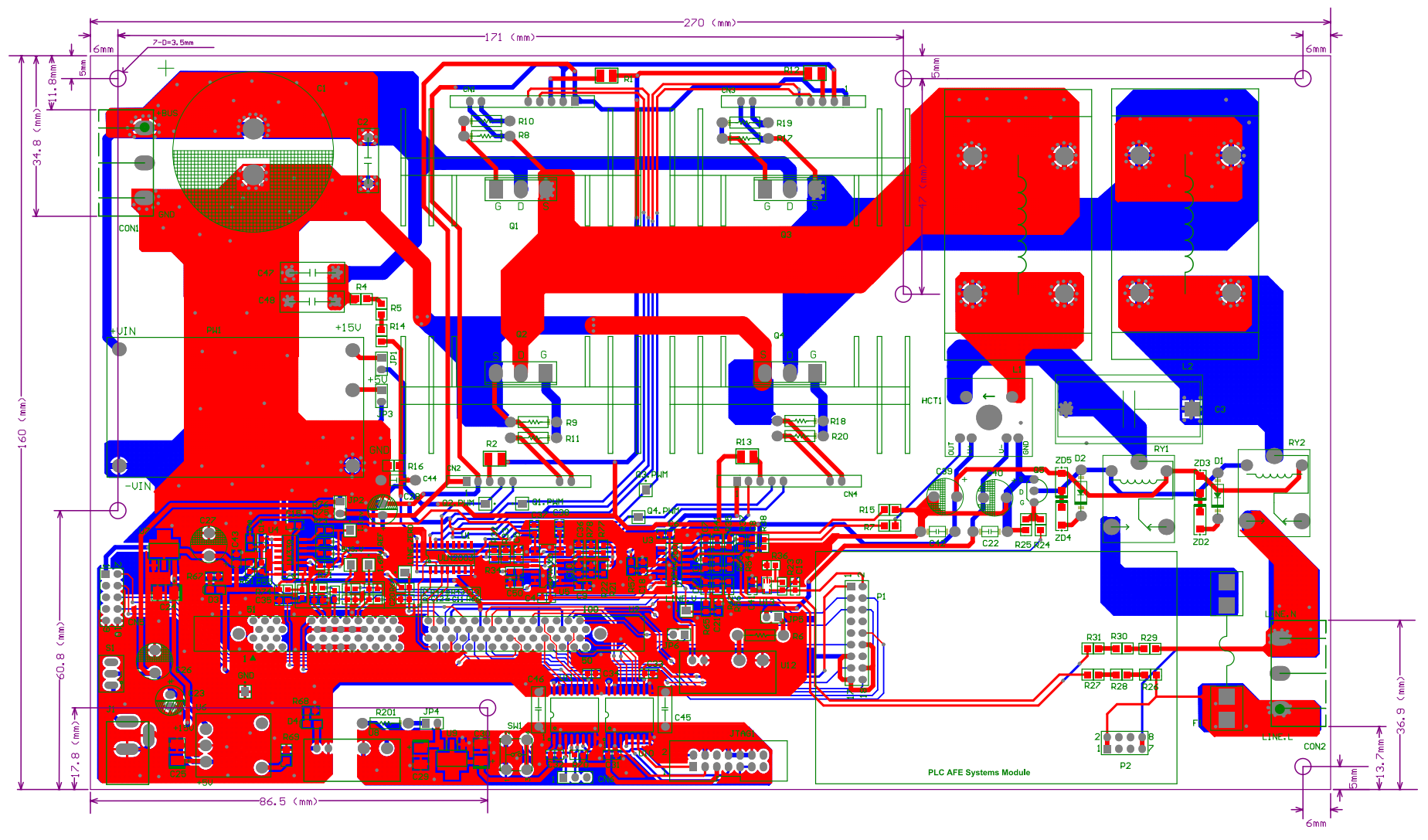

Figure 33. PCB Layout

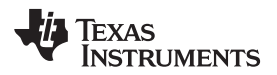

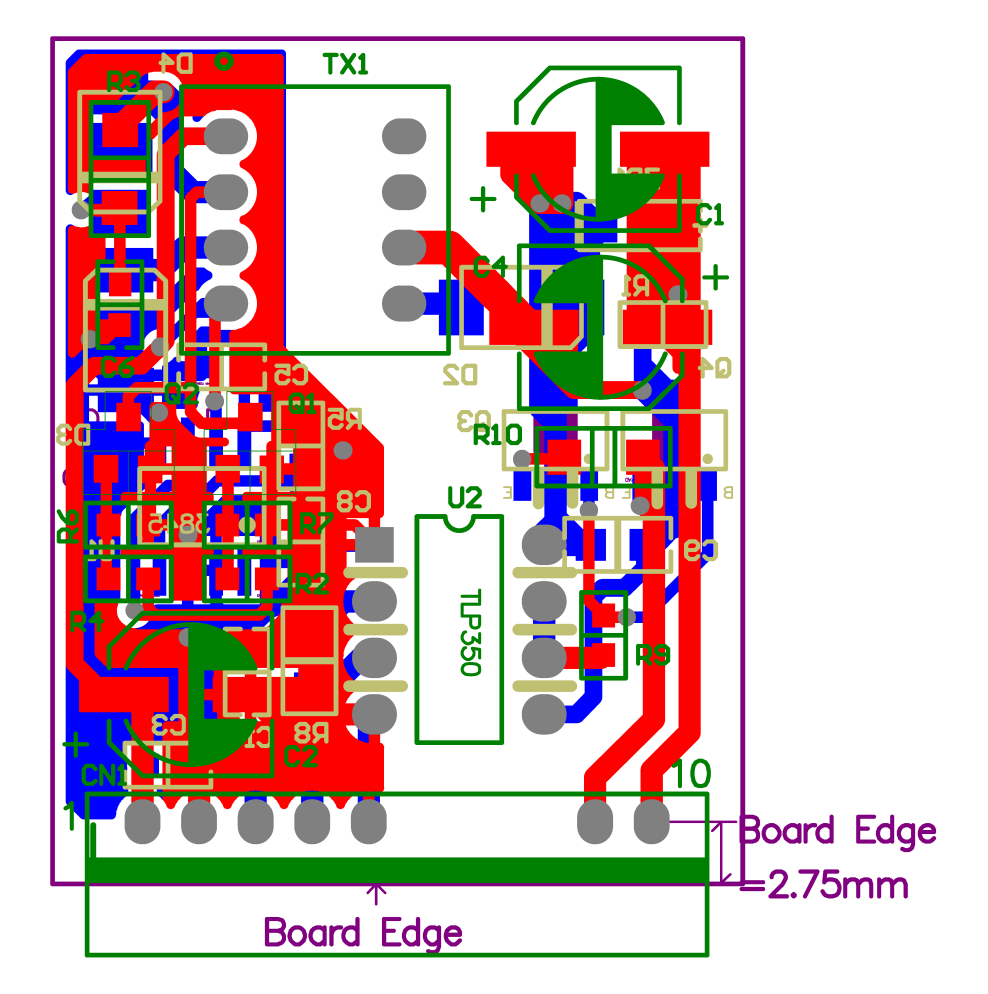

Figure 34. Dimensions

### **IMPORTANT NOTICE**

Texas Instruments Incorporated and its subsidiaries (TI) reserve the right to make corrections, enhancements, improvements and other changes to its semiconductor products and services per JESD46, latest issue, and to discontinue any product or service per JESD48, latest issue. Buyers should obtain the latest relevant information before placing orders and should verify that such information is current and complete. All semiconductor products (also referred to herein as "components") are sold subject to TI's terms and conditions of sale supplied at the time of order acknowledgment.

TI warrants performance of its components to the specifications applicable at the time of sale, in accordance with the warranty in TI's terms and conditions of sale of semiconductor products. Testing and other quality control techniques are used to the extent TI deems necessary to support this warranty. Except where mandated by applicable law, testing of all parameters of each component is not necessarily performed.

TI assumes no liability for applications assistance or the design of Buyers' products. Buyers are responsible for their products and applications using TI components. To minimize the risks associated with Buyers' products and applications, Buyers should provide adequate design and operating safeguards.

TI does not warrant or represent that any license, either express or implied, is granted under any patent right, copyright, mask work right, or other intellectual property right relating to any combination, machine, or process in which TI components or services are used. Information published by TI regarding third-party products or services does not constitute a license to use such products or services or a warranty or endorsement thereof. Use of such information may require a license from a third party under the patents or other intellectual property of the third party, or a license from TI under the patents or other intellectual property of TI.

Reproduction of significant portions of TI information in TI data books or data sheets is permissible only if reproduction is without alteration and is accompanied by all associated warranties, conditions, limitations, and notices. TI is not responsible or liable for such altered documentation. Information of third parties may be subject to additional restrictions.

Resale of TI components or services with statements different from or beyond the parameters stated by TI for that component or service voids all express and any implied warranties for the associated TI component or service and is an unfair and deceptive business practice. TI is not responsible or liable for any such statements.

Buyer acknowledges and agrees that it is solely responsible for compliance with all legal, regulatory and safety-related requirements concerning its products, and any use of TI components in its applications, notwithstanding any applications-related information or support that may be provided by TI. Buyer represents and agrees that it has all the necessary expertise to create and implement safeguards which anticipate dangerous consequences of failures, monitor failures and their consequences, lessen the likelihood of failures that might cause harm and take appropriate remedial actions. Buyer will fully indemnify TI and its representatives against any damages arising out of the use of any TI components in safety-critical applications.

In some cases, TI components may be promoted specifically to facilitate safety-related applications. With such components, TI's goal is to help enable customers to design and create their own end-product solutions that meet applicable functional safety standards and requirements. Nonetheless, such components are subject to these terms.

No TI components are authorized for use in FDA Class III (or similar life-critical medical equipment) unless authorized officers of the parties have executed a special agreement specifically governing such use.

Only those TI components which TI has specifically designated as military grade or "enhanced plastic" are designed and intended for use in military/aerospace applications or environments. Buyer acknowledges and agrees that any military or aerospace use of TI components which have *not* been so designated is solely at the Buyer's risk, and that Buyer is solely responsible for compliance with all legal and regulatory requirements in connection with such use.

TI has specifically designated certain components as meeting ISO/TS16949 requirements, mainly for automotive use. In any case of use of non-designated products, TI will not be responsible for any failure to meet ISO/TS16949.

| Products                     |                         | Applications                  |                                   |
|------------------------------|-------------------------|-------------------------------|-----------------------------------|
| Audio                        | www.ti.com/audio        | Automotive and Transportation | www.ti.com/automotive             |
| Amplifiers                   | amplifier.ti.com        | Communications and Telecom    | www.ti.com/communications         |
| Data Converters              | dataconverter.ti.com    | Computers and Peripherals     | www.ti.com/computers              |
| DLP® Products                | www.dlp.com             | Consumer Electronics          | www.ti.com/consumer-apps          |
| DSP                          | dsp.ti.com              | Energy and Lighting           | www.ti.com/energy                 |
| Clocks and Timers            | www.ti.com/clocks       | Industrial                    | www.ti.com/industrial             |
| Interface                    | interface.ti.com        | Medical                       | www.ti.com/medical                |
| Logic                        | logic.ti.com            | Security                      | www.ti.com/security               |
| Power Mgmt                   | power.ti.com            | Space, Avionics and Defense   | www.ti.com/space-avionics-defense |
| Microcontrollers             | microcontroller.ti.com  | Video and Imaging             | www.ti.com/video                  |
| RFID                         | www.ti-rfid.com         |                               |                                   |
| OMAP Applications Processors | www.ti.com/omap         | TI E2E Community              | e2e.ti.com                        |
| Wireless Connectivity        | www.ti.com/wirelessconn | ectivity                      |                                   |

Mailing Address: Texas Instruments, Post Office Box 655303, Dallas, Texas 75265 Copyright © 2014, Texas Instruments Incorporated